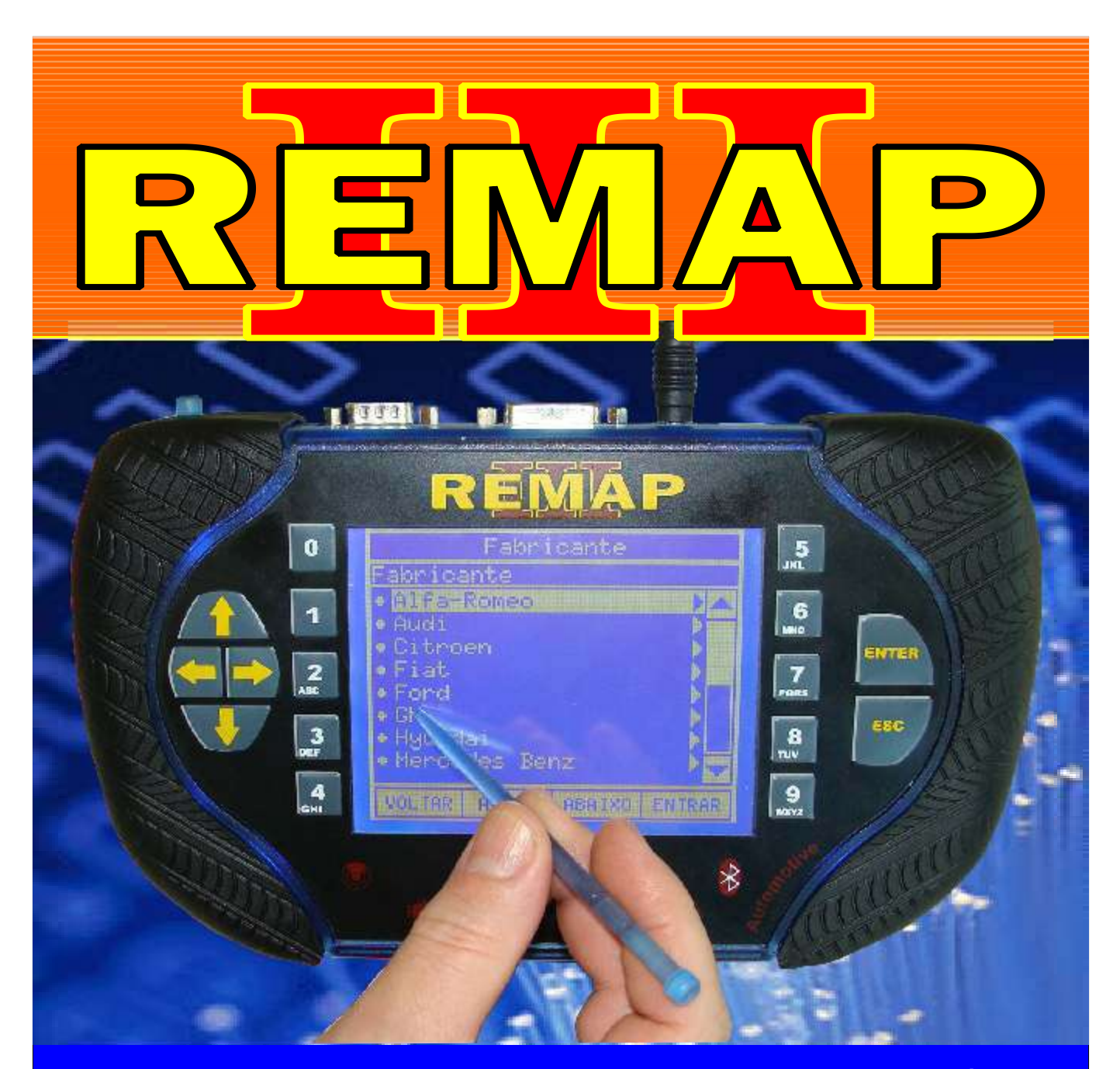

# MANUAL DE INSTRUÇÕES

RESET CENTRAL FIAT MARELLI IAW 4GF VIA DIAGNÓSTICO + RESISTOR SOLDAR NA ECU

> SR110239 CARGA 205

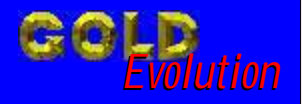

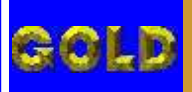

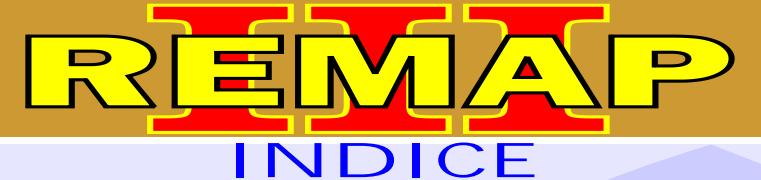

02

### RESET CENTRAL FIAT MARELLI IAW 4GF VIA DIAGNÓSTICO + RESISTOR SOLDAR NA ECU

### DOBLO 1.4 FLEX ANO 2010 A 2012 CENTRAL MAGNETI MARELLI IAW 4GF

| Rotina Para Verificação - Central Magneti Marelli IAW 4GF<br>Reset Via Diagnóstico04 |
|--------------------------------------------------------------------------------------|
| IDEA FIRE 1.4 FLEX ANO 2010 A 2012<br>CENTRAL MAGNETI MARELLI IAW 4GF                |
| Rotina Para Verificação - Central Magneti Marelli IAW 4GF<br>Reset Via Diagnóstico11 |
| PÁLIO ANO 2010 A 2012<br>CENTRAL MAGNETI MARELLI IAW 4GF                             |
| Rotina Para Verificação - Central Magneti Marelli IAW 4GF<br>Reset Via Diagnóstico   |
| PÁLIO WEEKEND ANO 2010 A 2012<br>CENTRAL MAGNETI MARELLI IAW 4GF                     |
| Rotina Para Verificação - Central Magneti Marelli IAW 4GF<br>Reset Via Diagnóstico25 |
| PUNTO FIRE 1.4 FLEX ANO 2010 A 2012<br>CENTRAL MAGNETI MARELLI IAW 4GF               |
| Rotina Para Verificação - Central Magneti Marelli IAW 4GF<br>Reset Via Diagnóstico   |
| SIENA ANO 2010 A 2012<br>CENTRAL MAGNETI MARELLI IAW 4GF                             |
| Rotina Para Verificação - Central Magneti Marelli IAW 4GF<br>Reset Via Diagnóstico   |
| STRADA ANO 2010 A 2012<br>CENTRAL MAGNETI MARELLI IAW 4GF                            |
| Rotina Para Verificação - Central Magneti Marelli IAW 4GF                            |

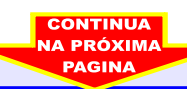

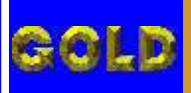

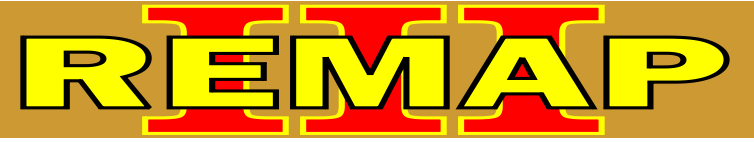

03

## RESET CENTRAL FIAT MARELLI IAW 4GF VIA DIAGNÓSTICO + RESISTOR SOLDAR NA ECU

### CENTRAL MAGNETI MARELLI IAW 4GF

| Ilustração da Placa de Circuito dos Resistores 560R e 100R         | 53  |
|--------------------------------------------------------------------|-----|
| Ilustração Ampliada dos Resistores 100R e 560R                     | 54  |
| Ilustração Ampliada da Posição da Solda dos Resistores 560R e 100R | .55 |

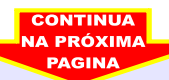

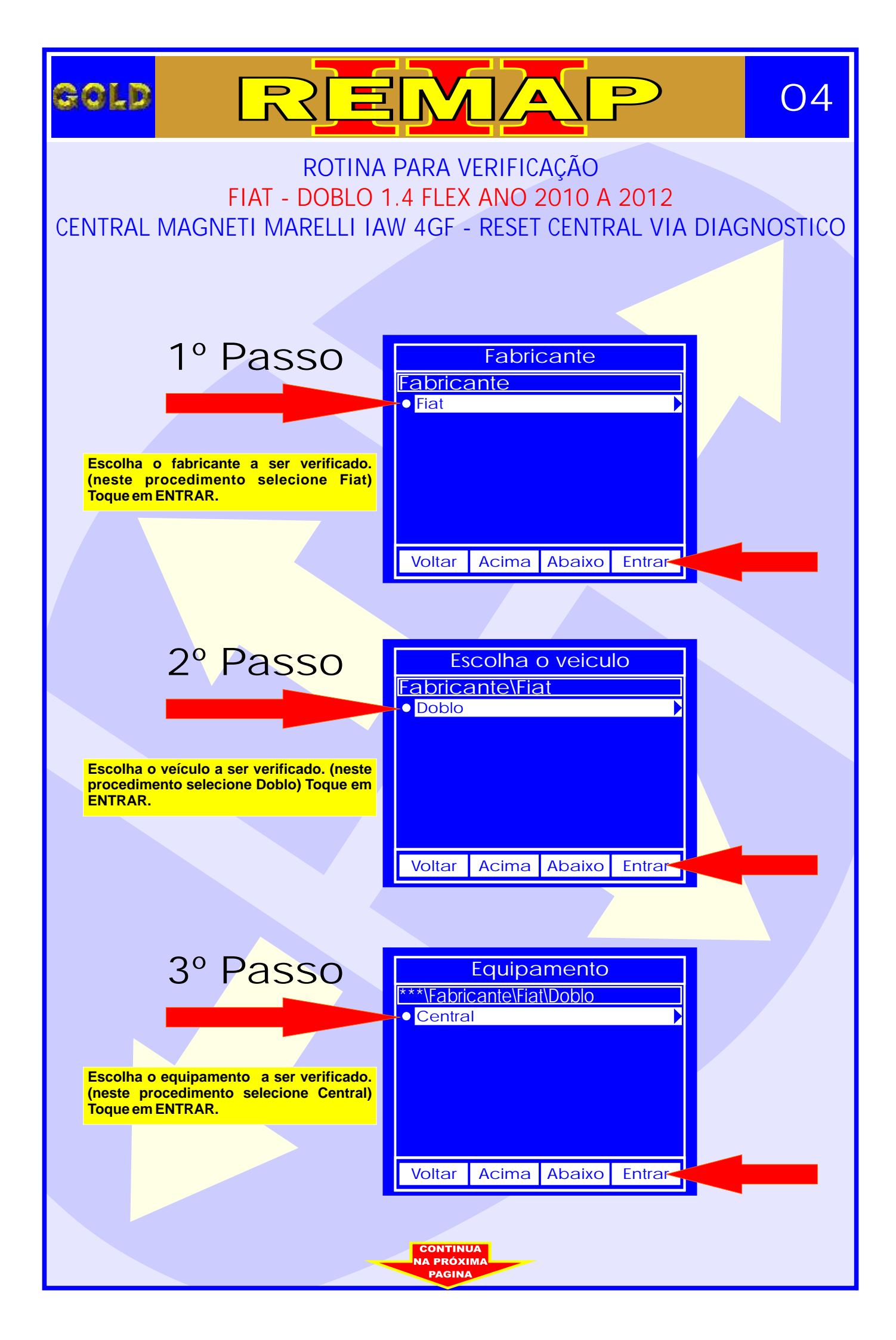

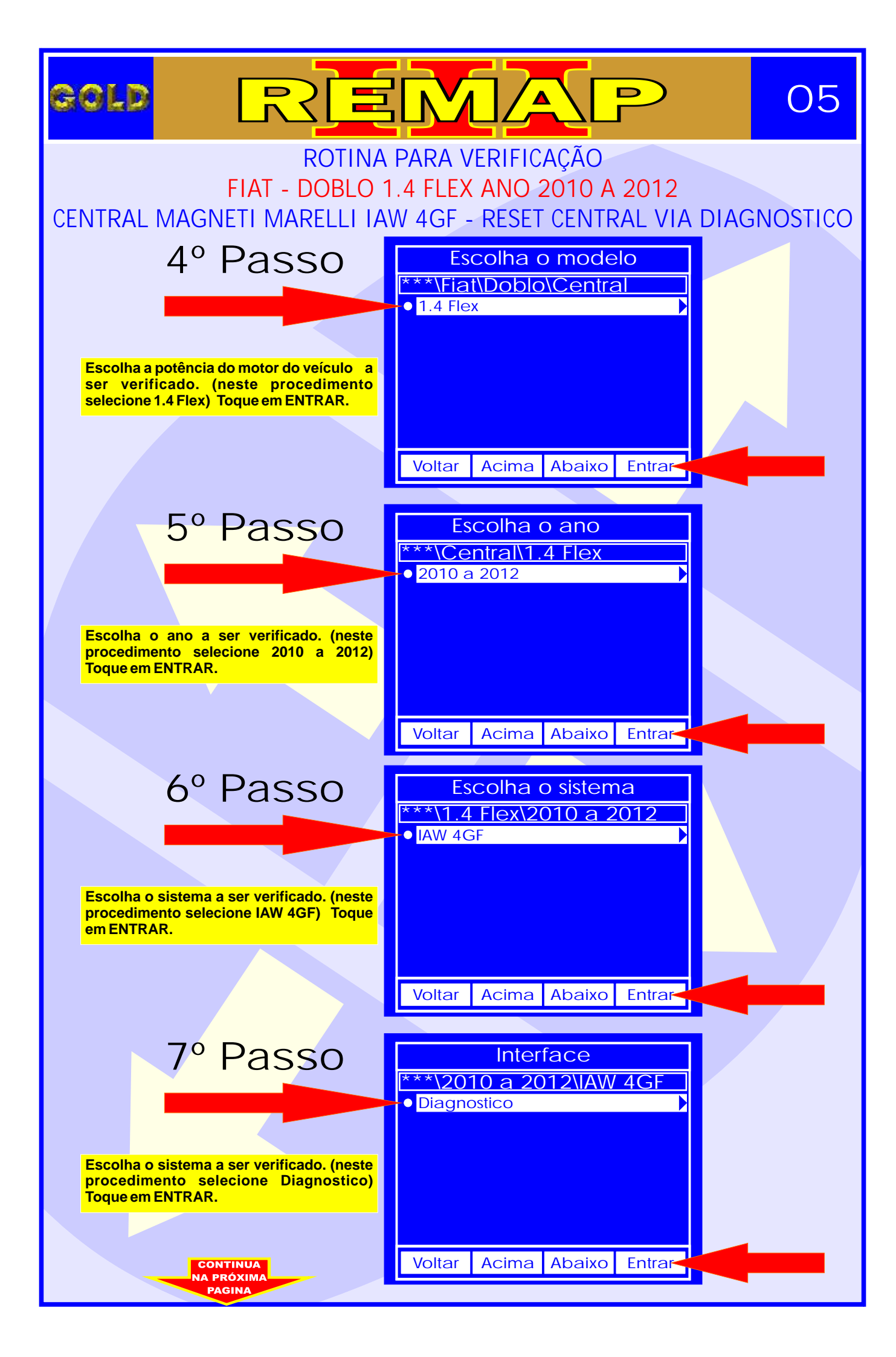

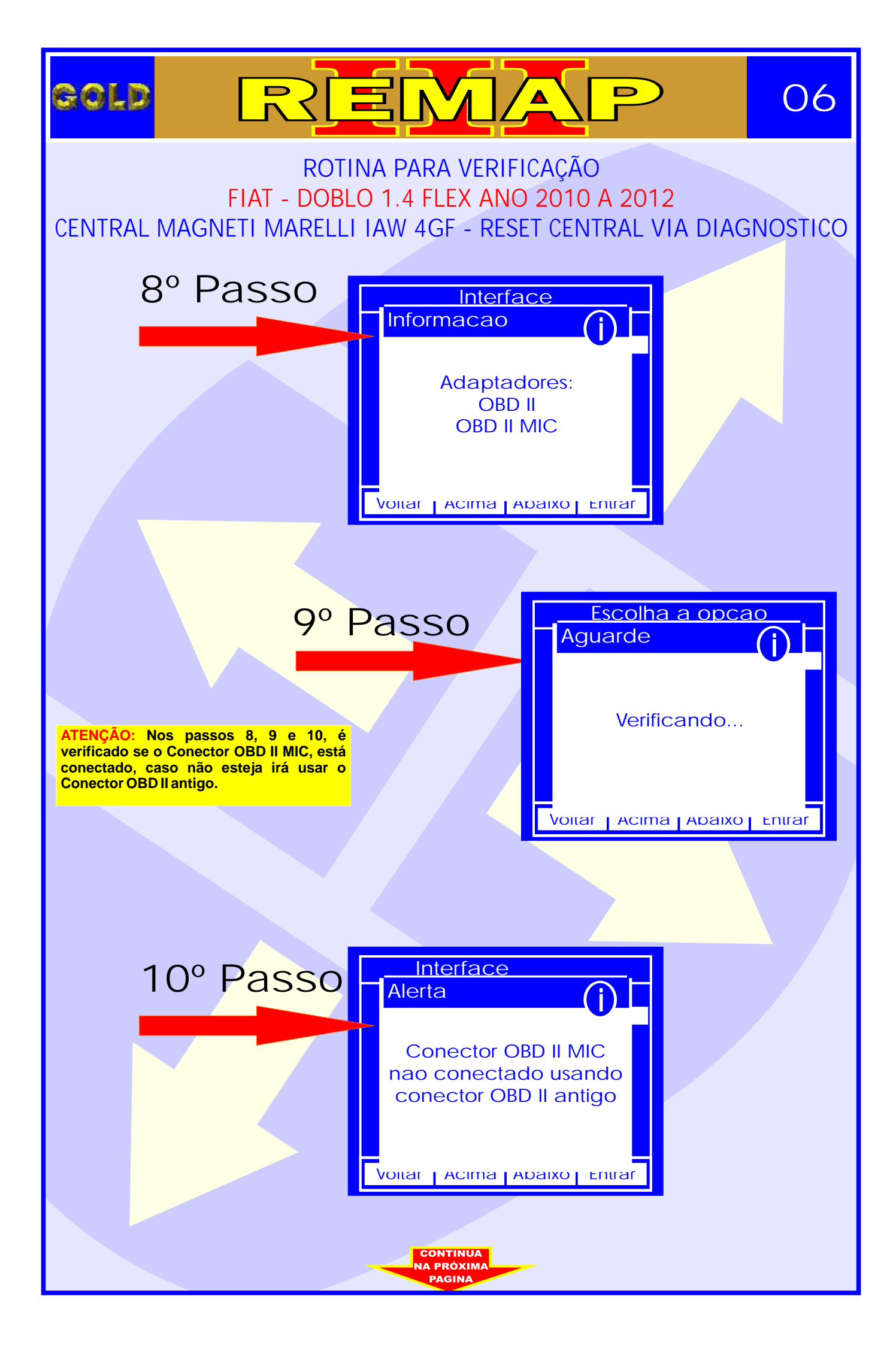

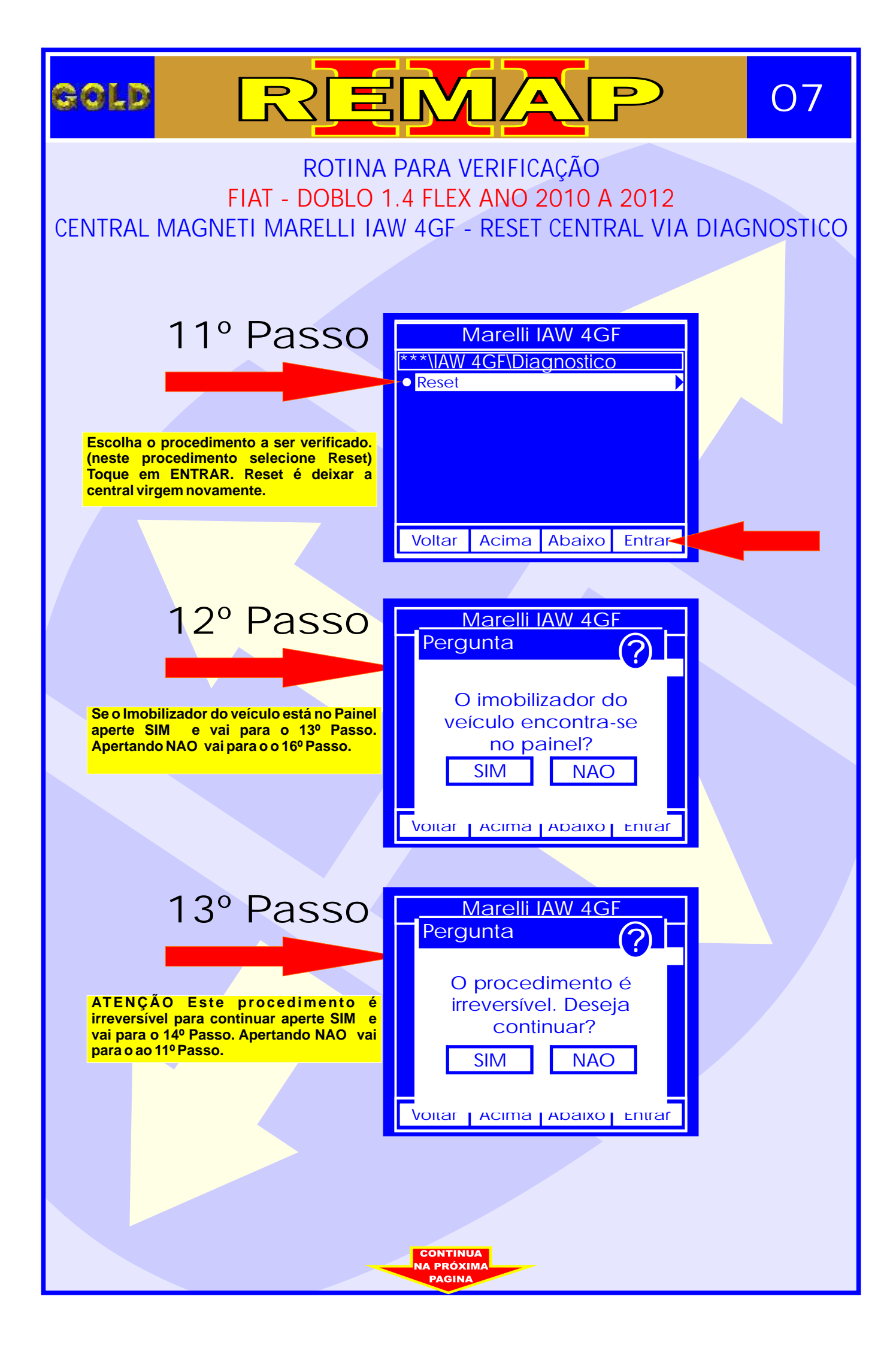

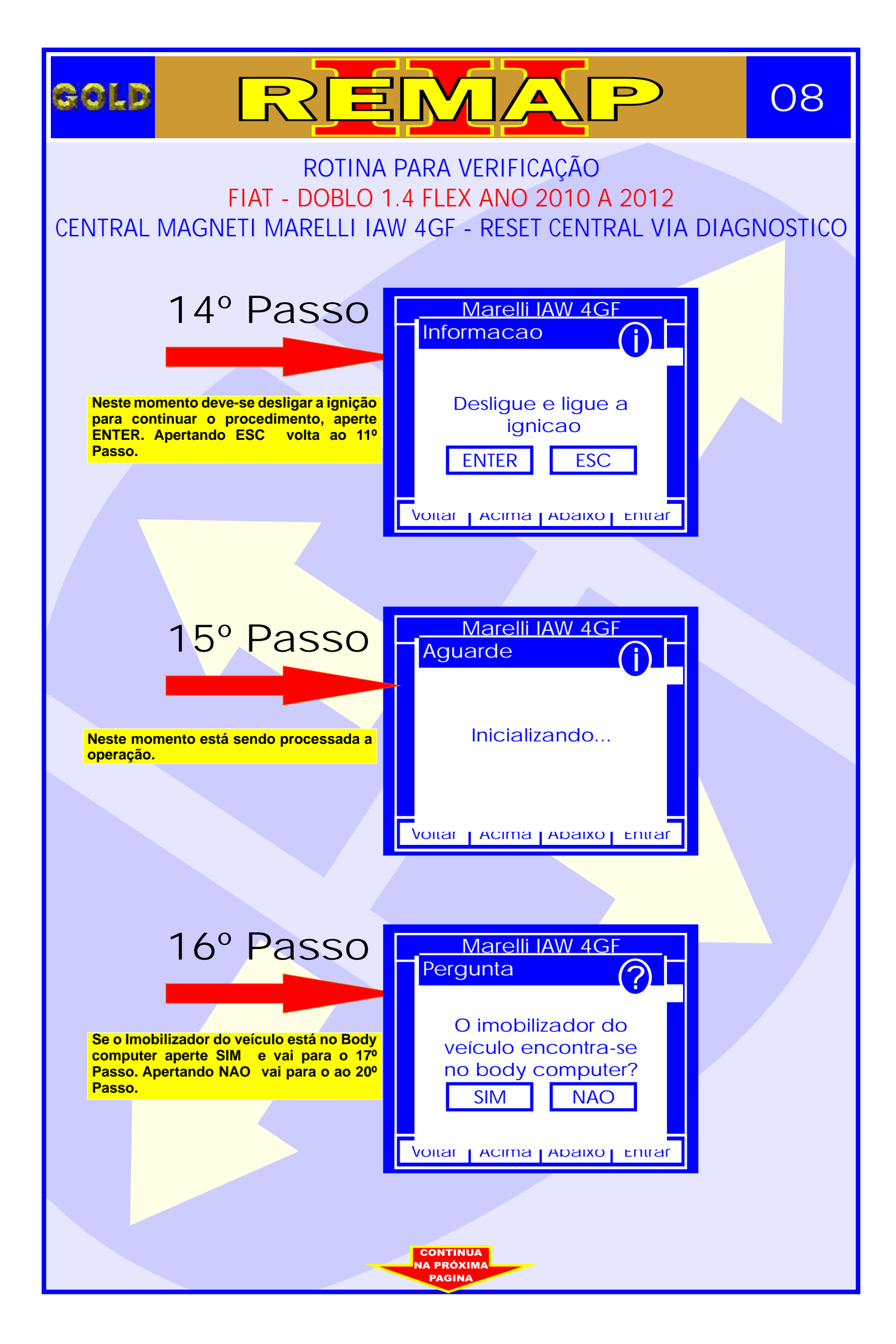

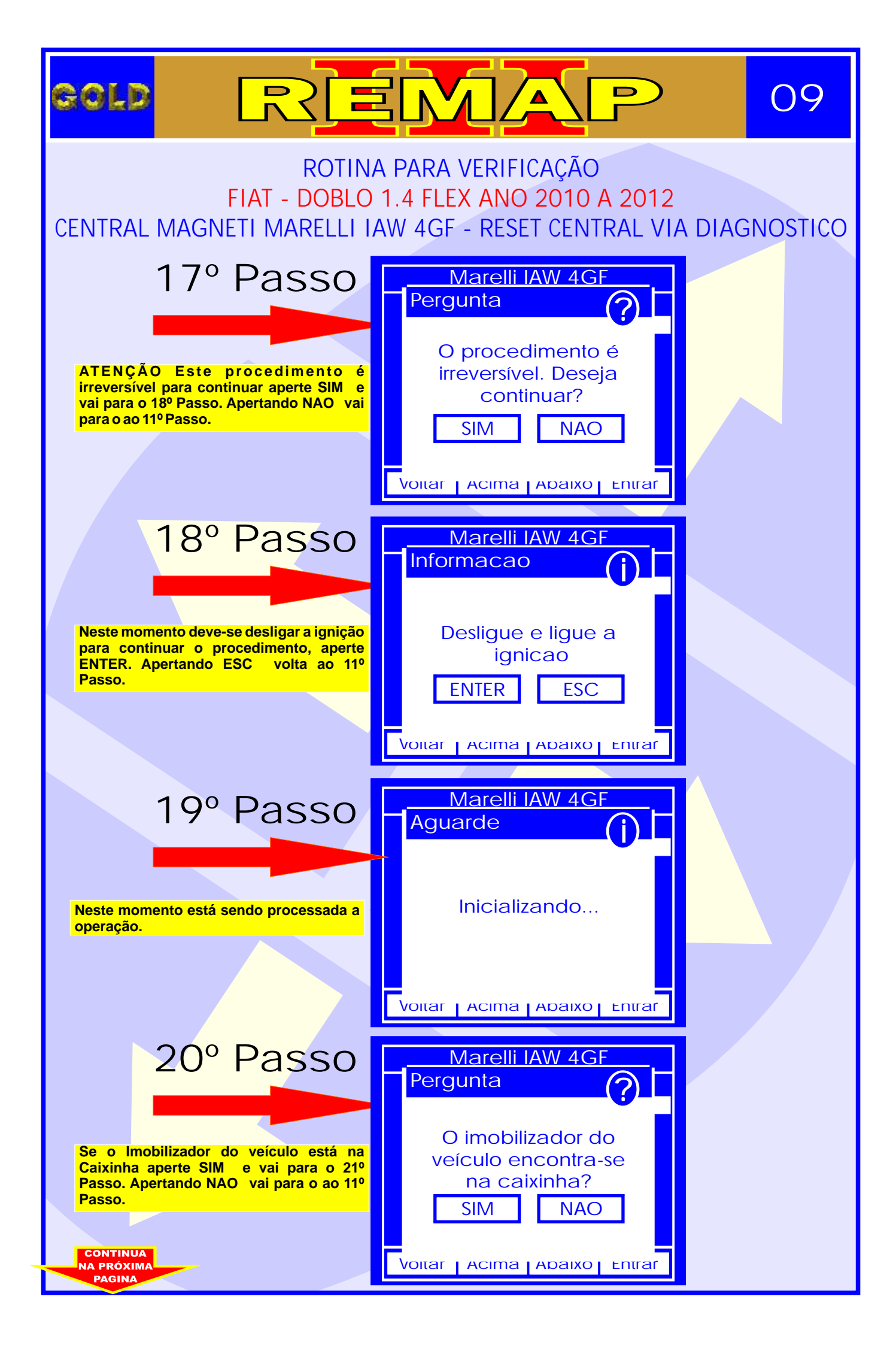

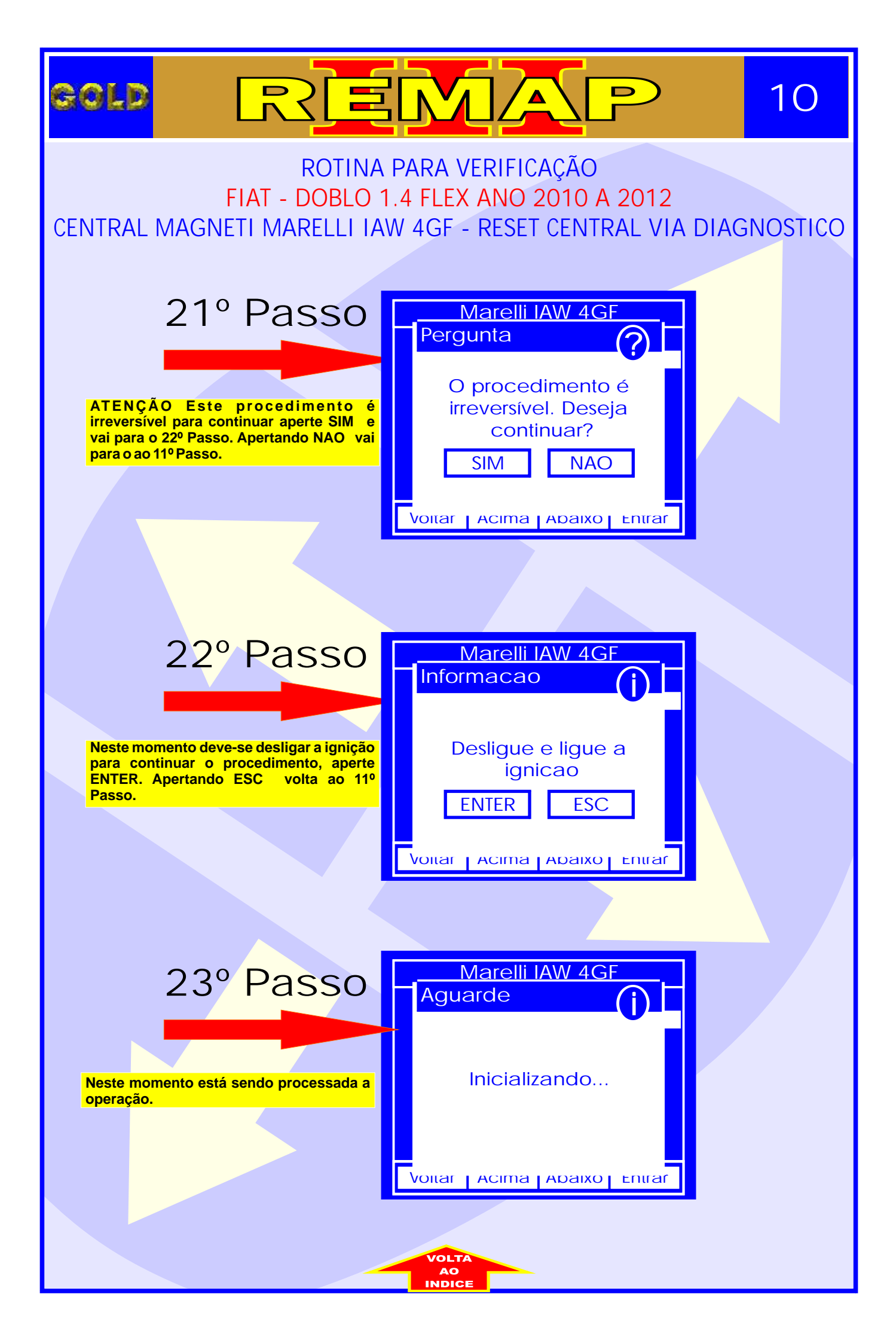

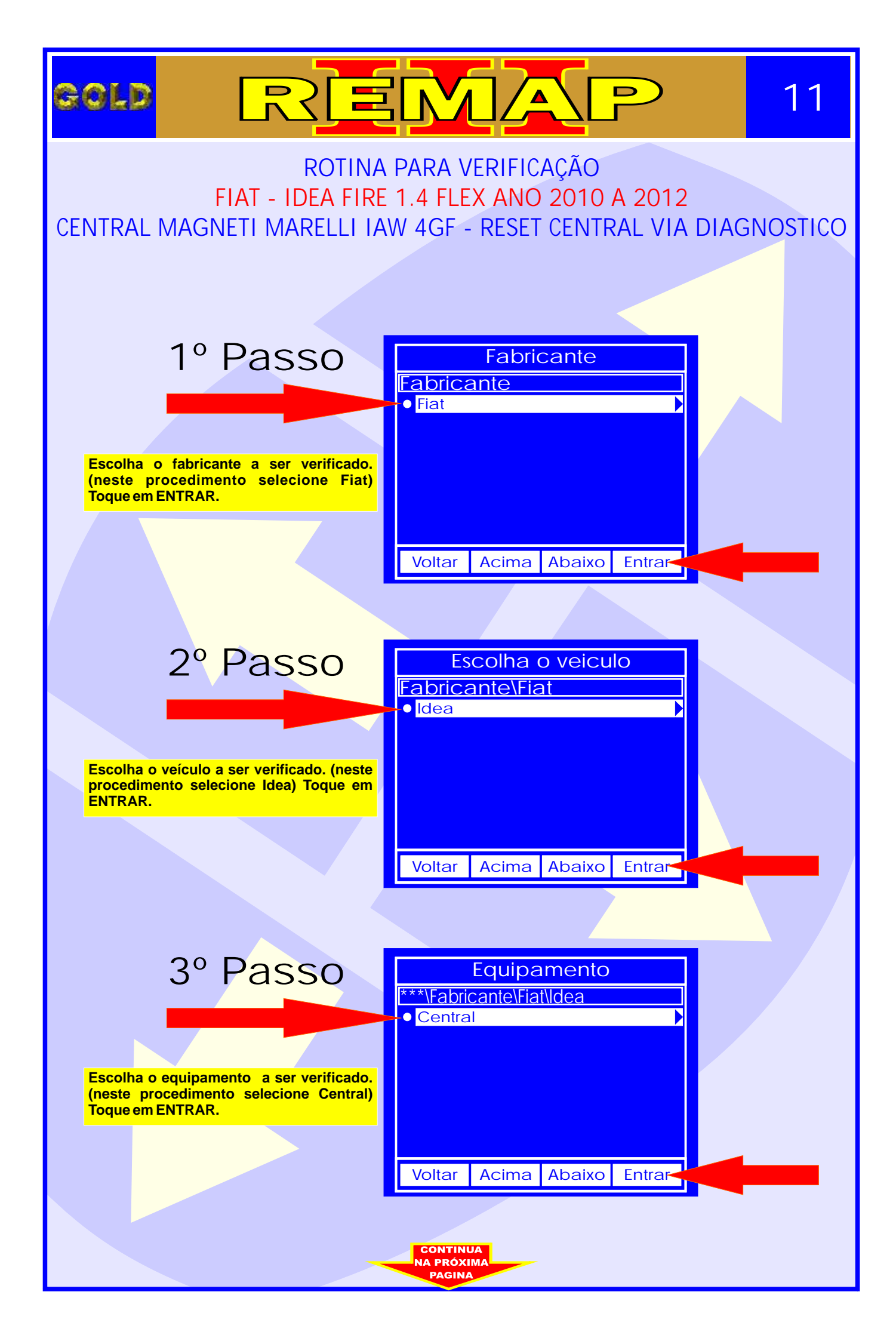

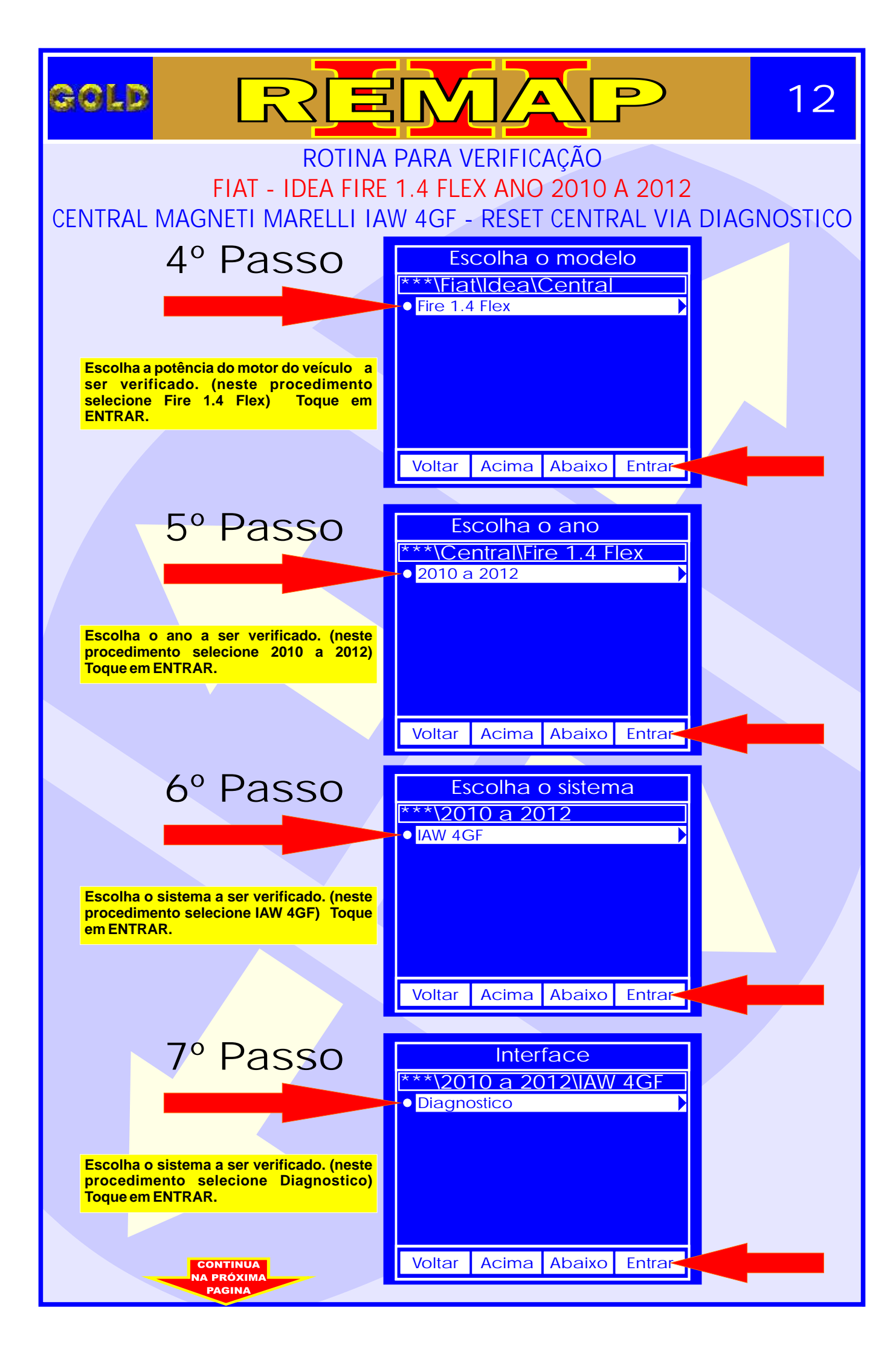

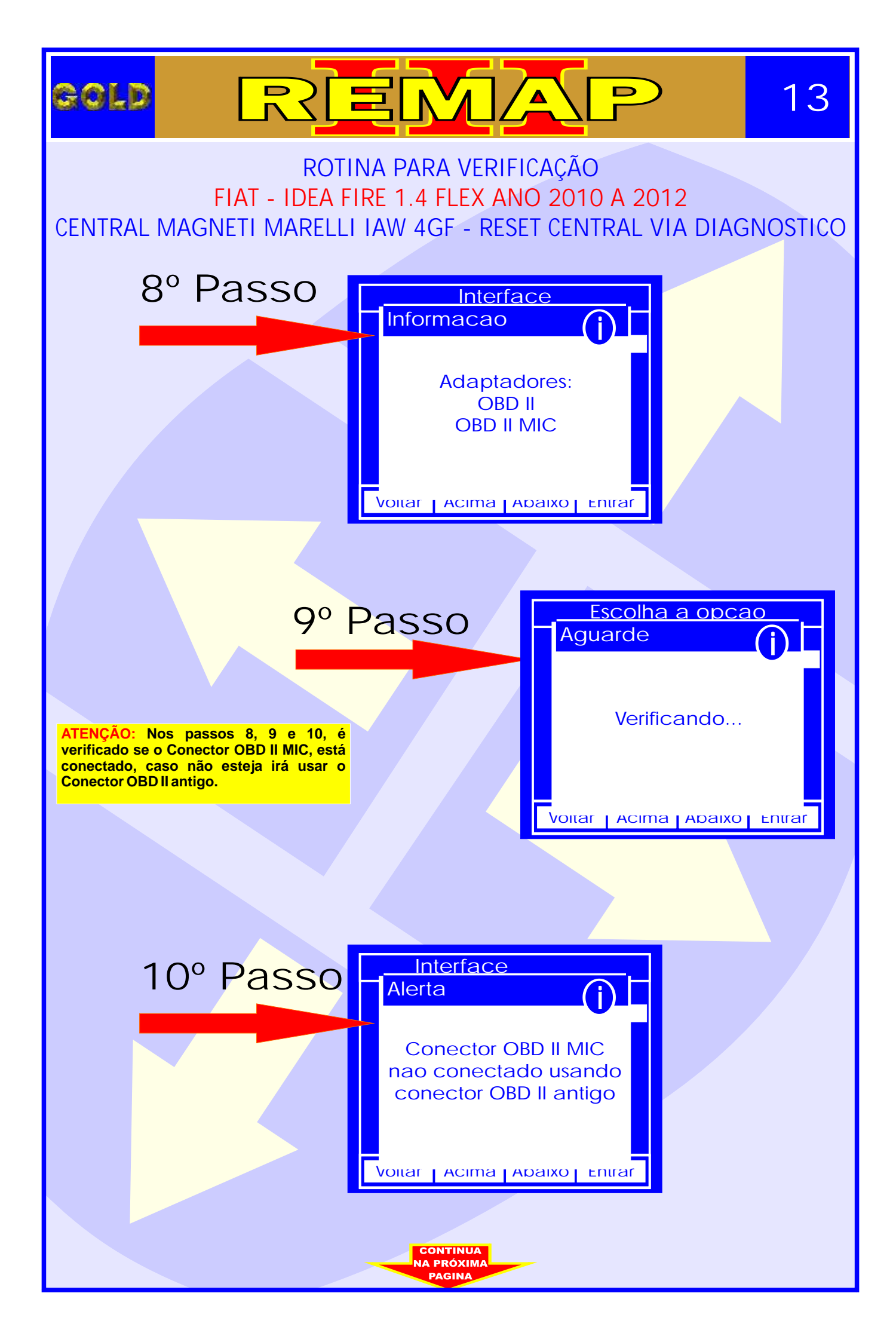

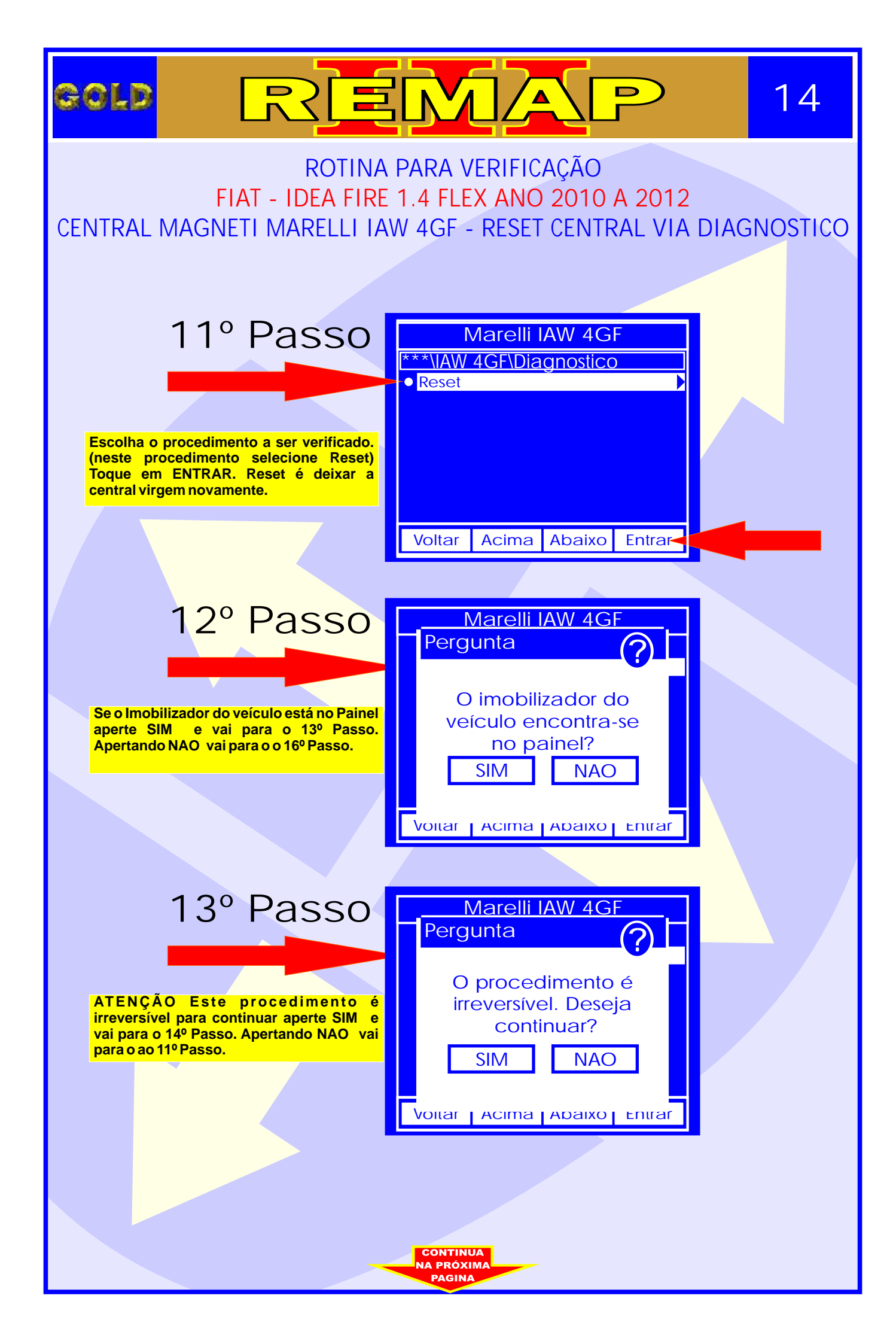

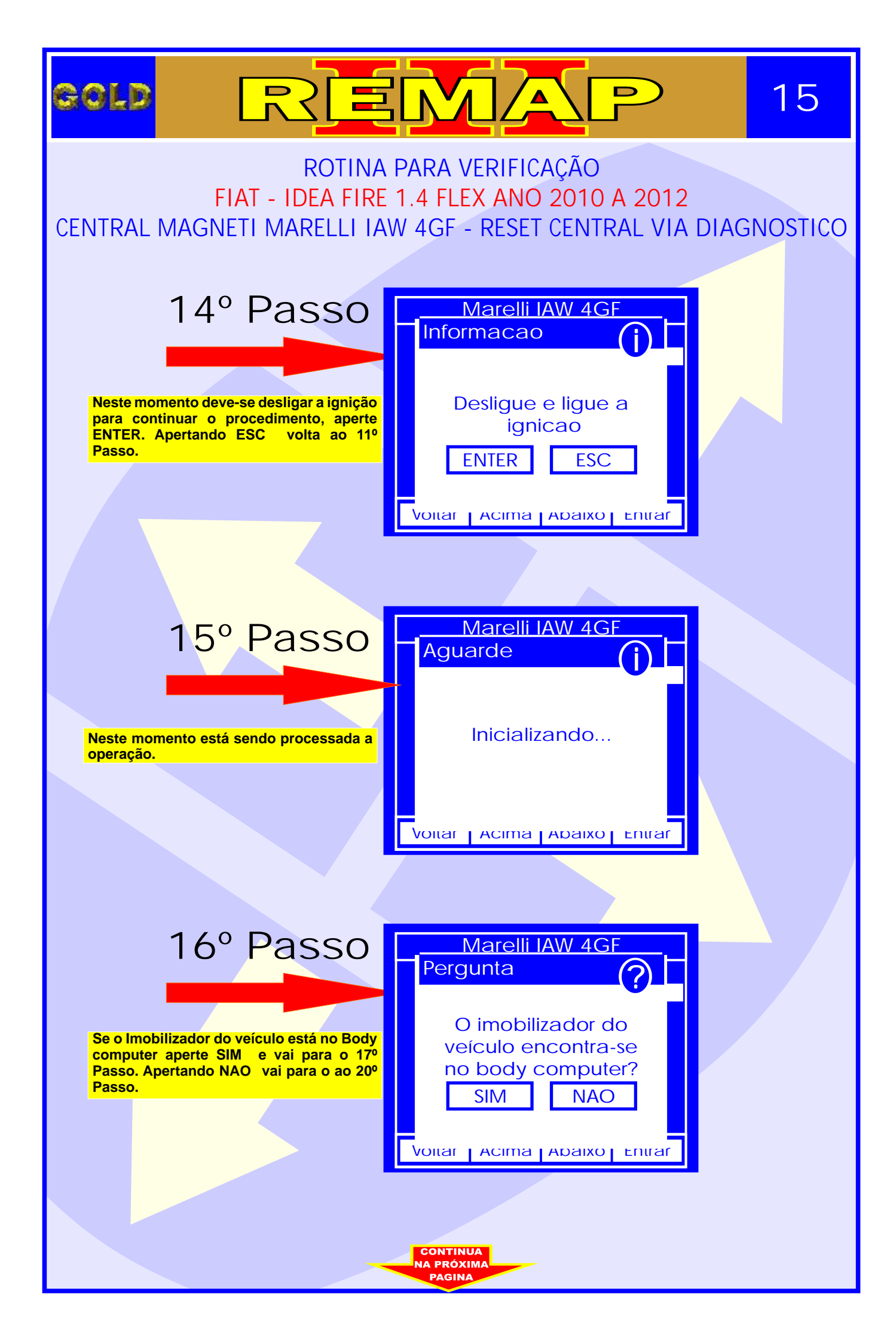

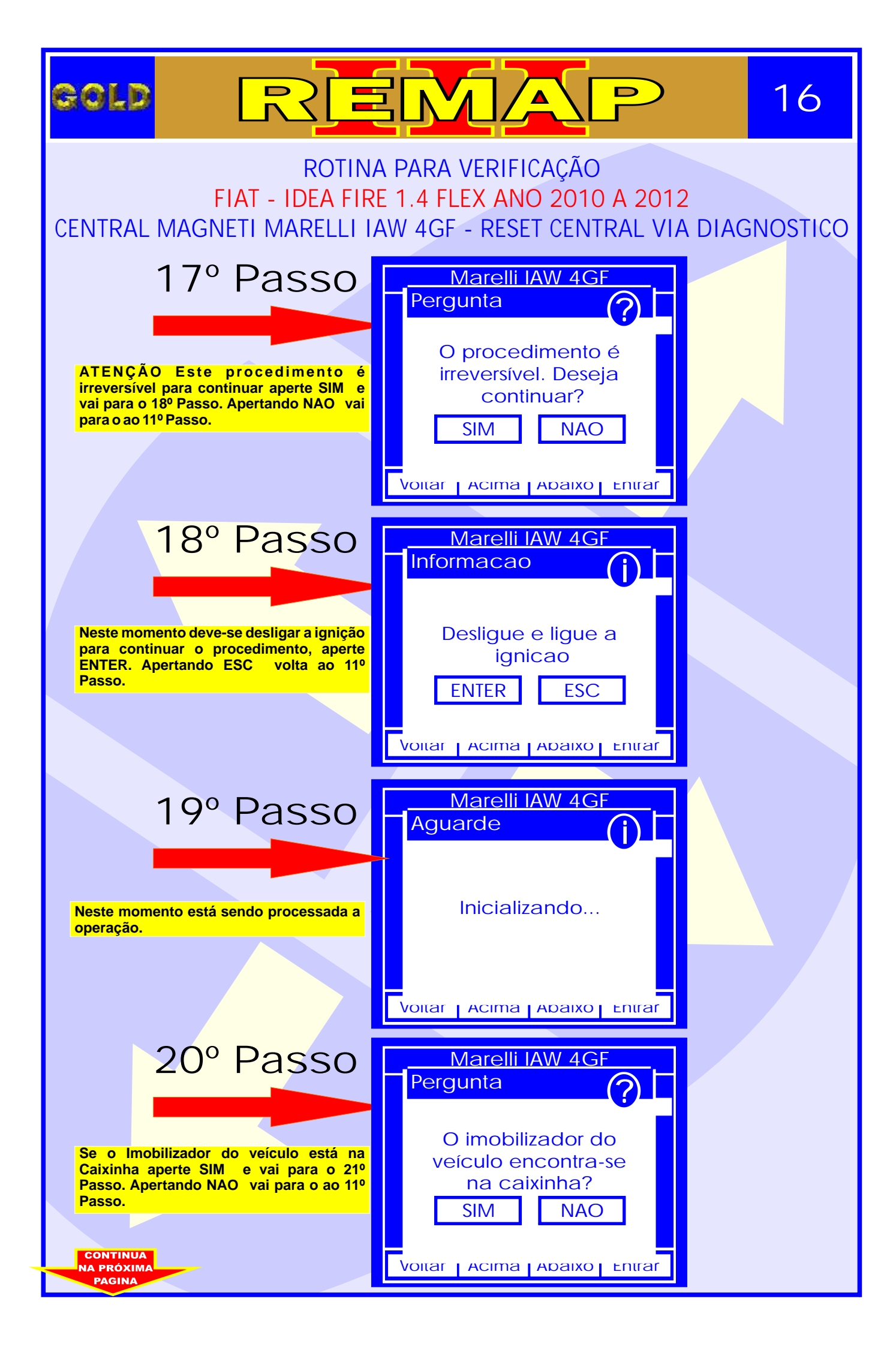

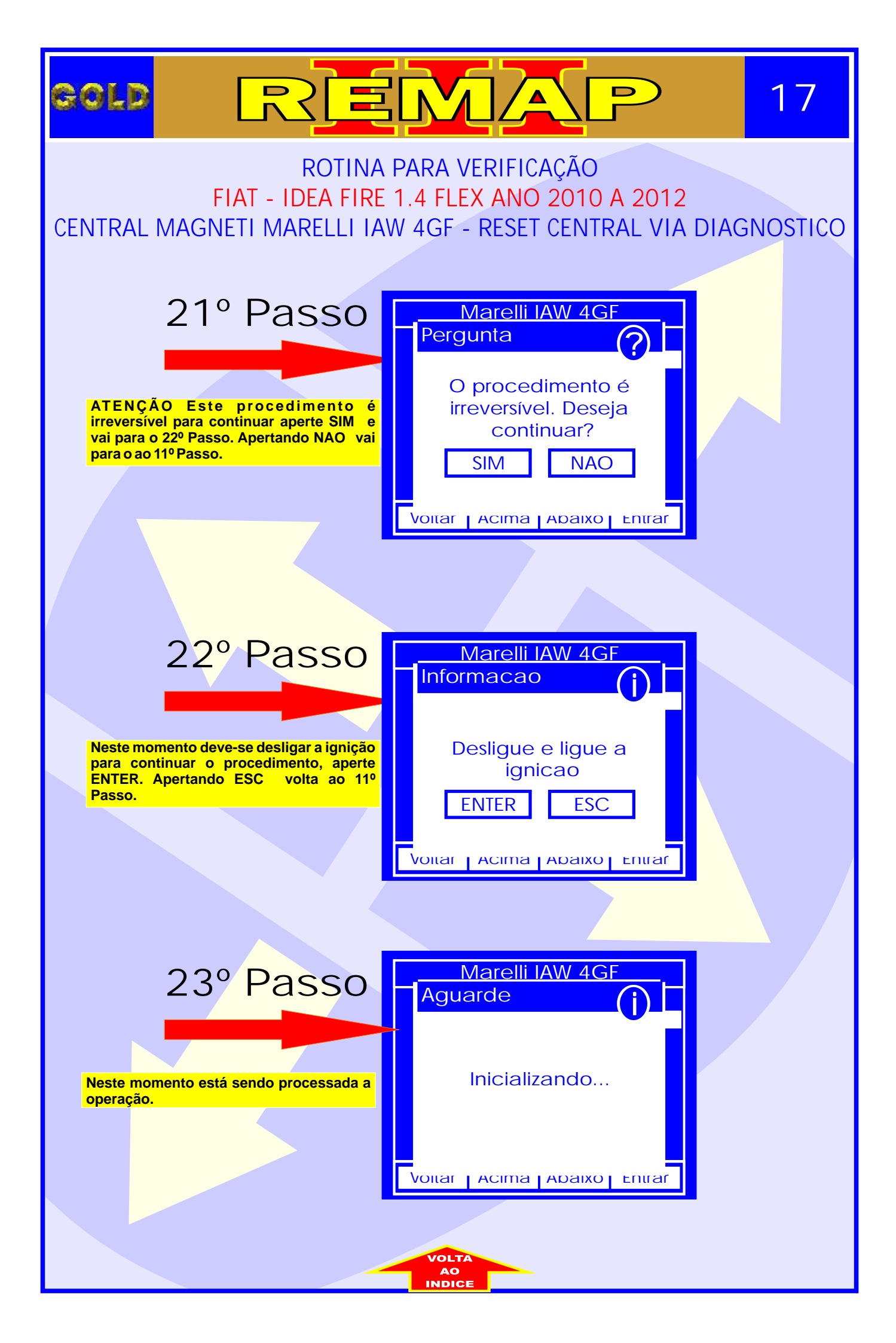

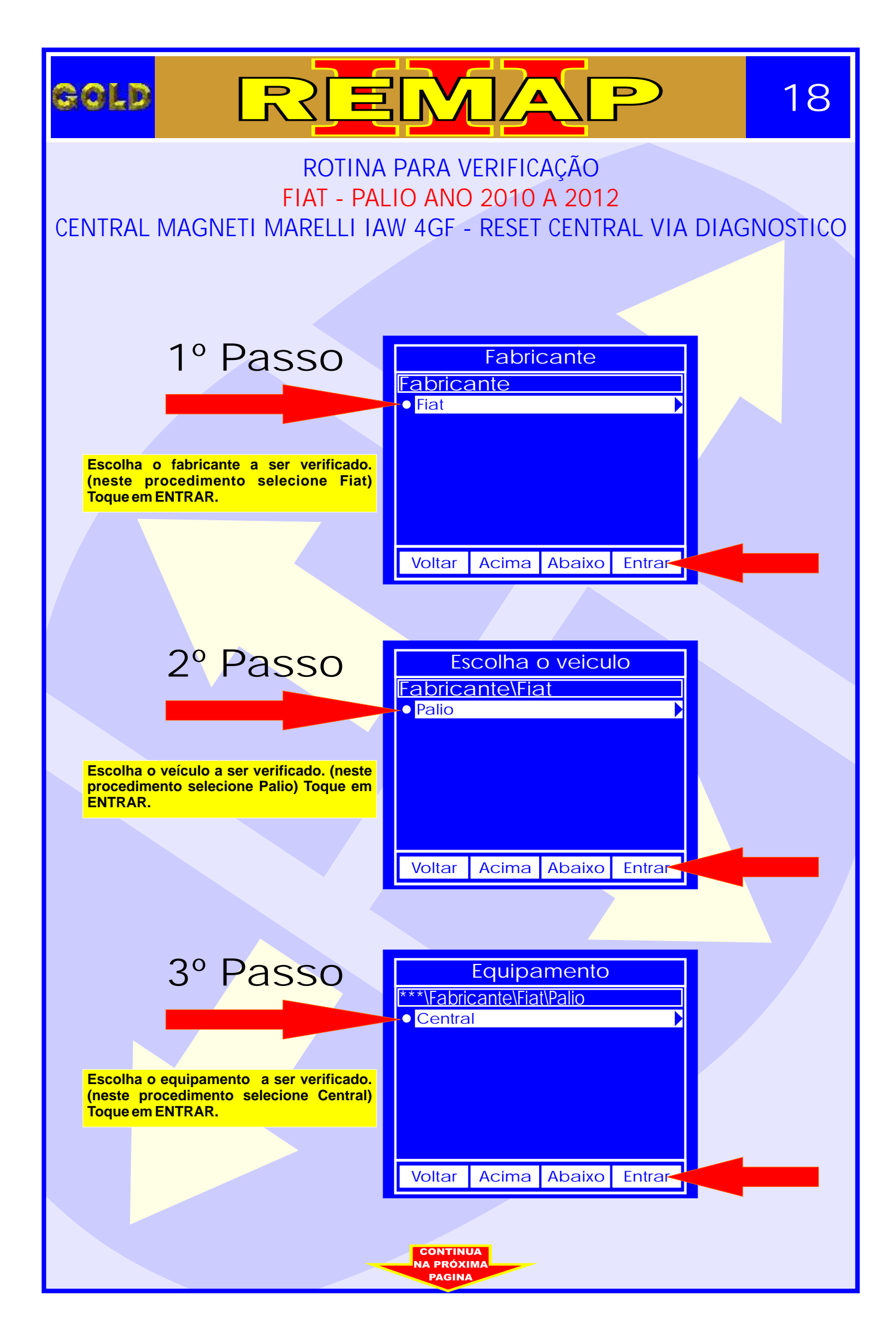

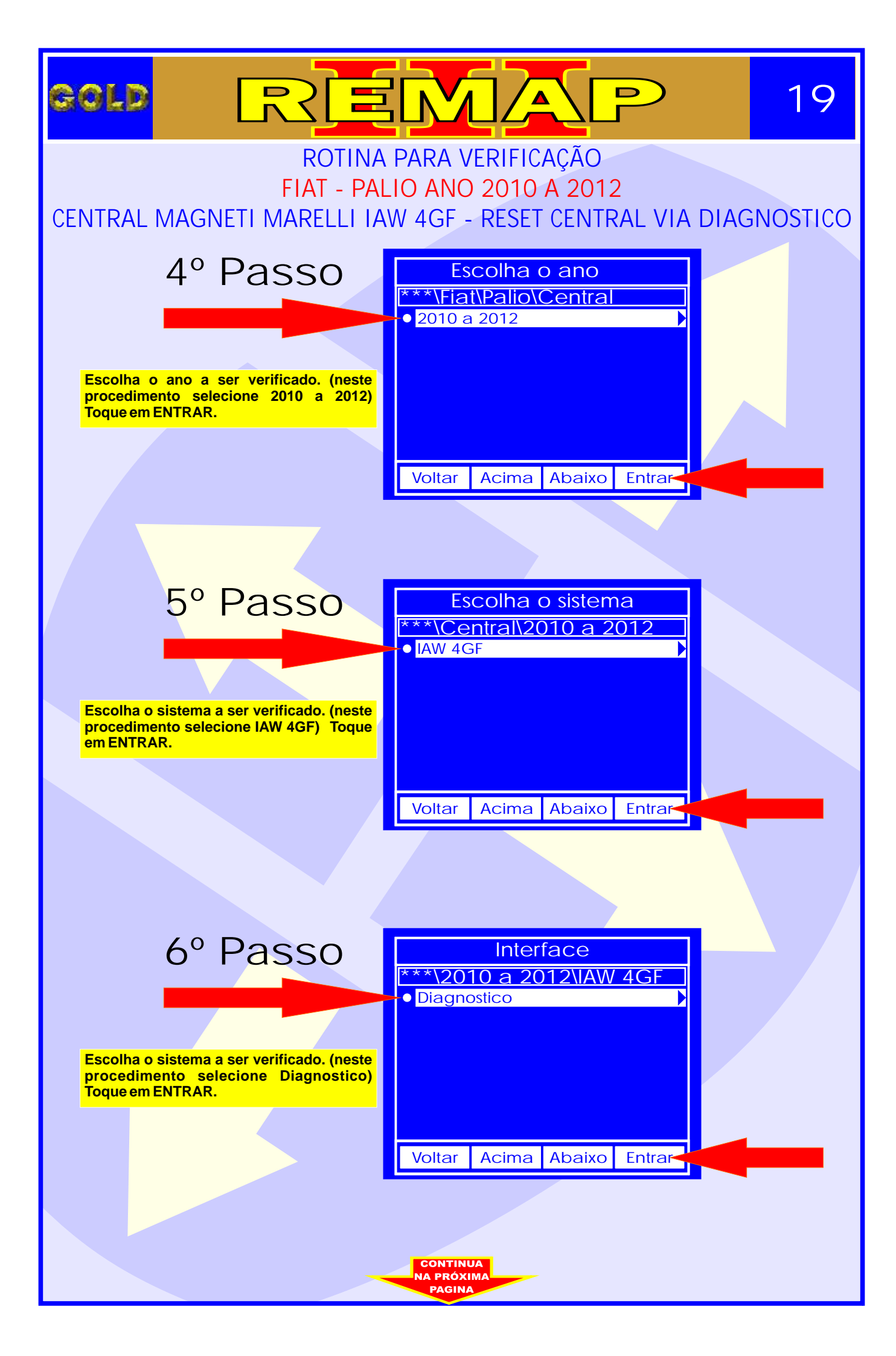

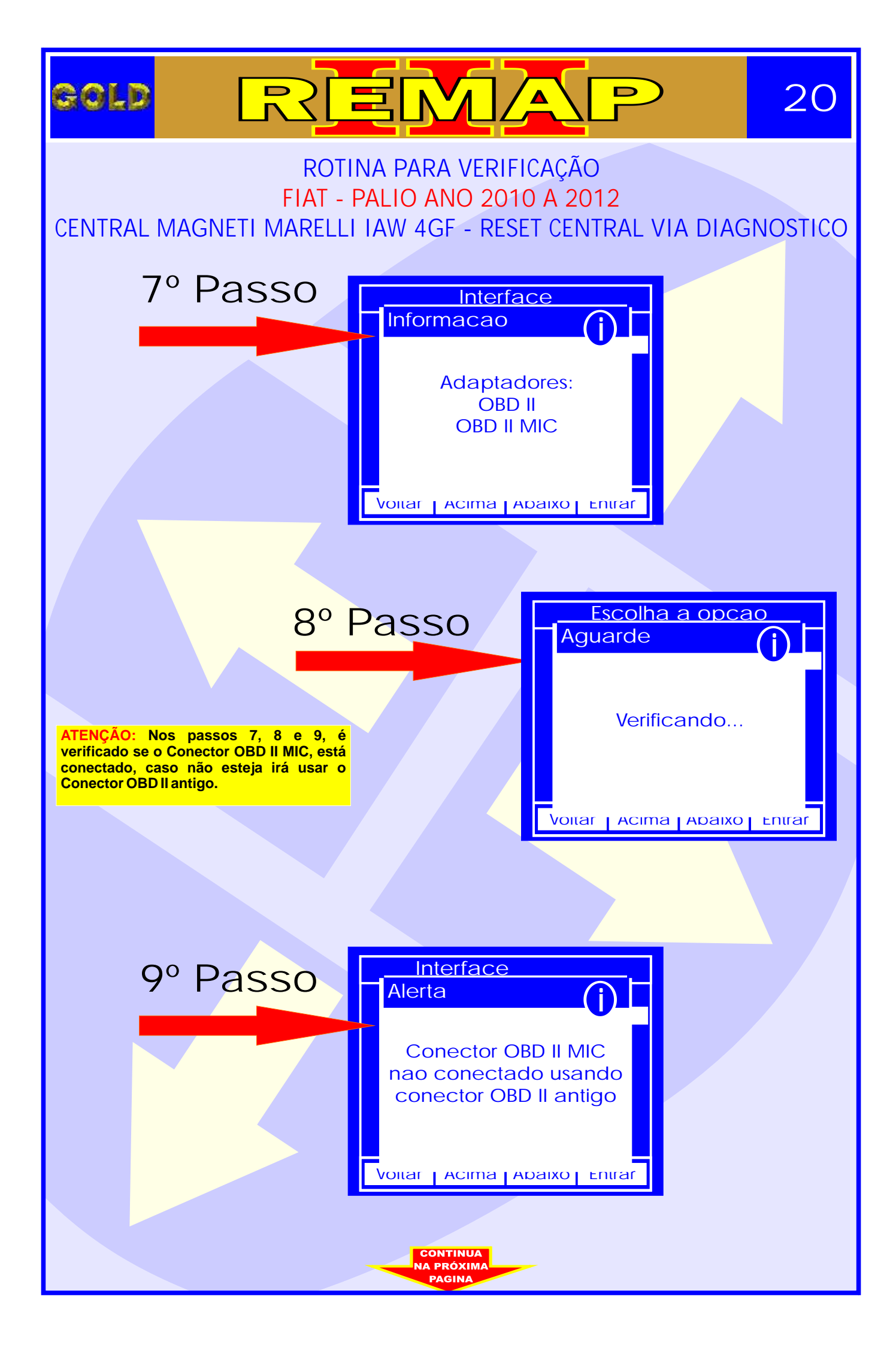

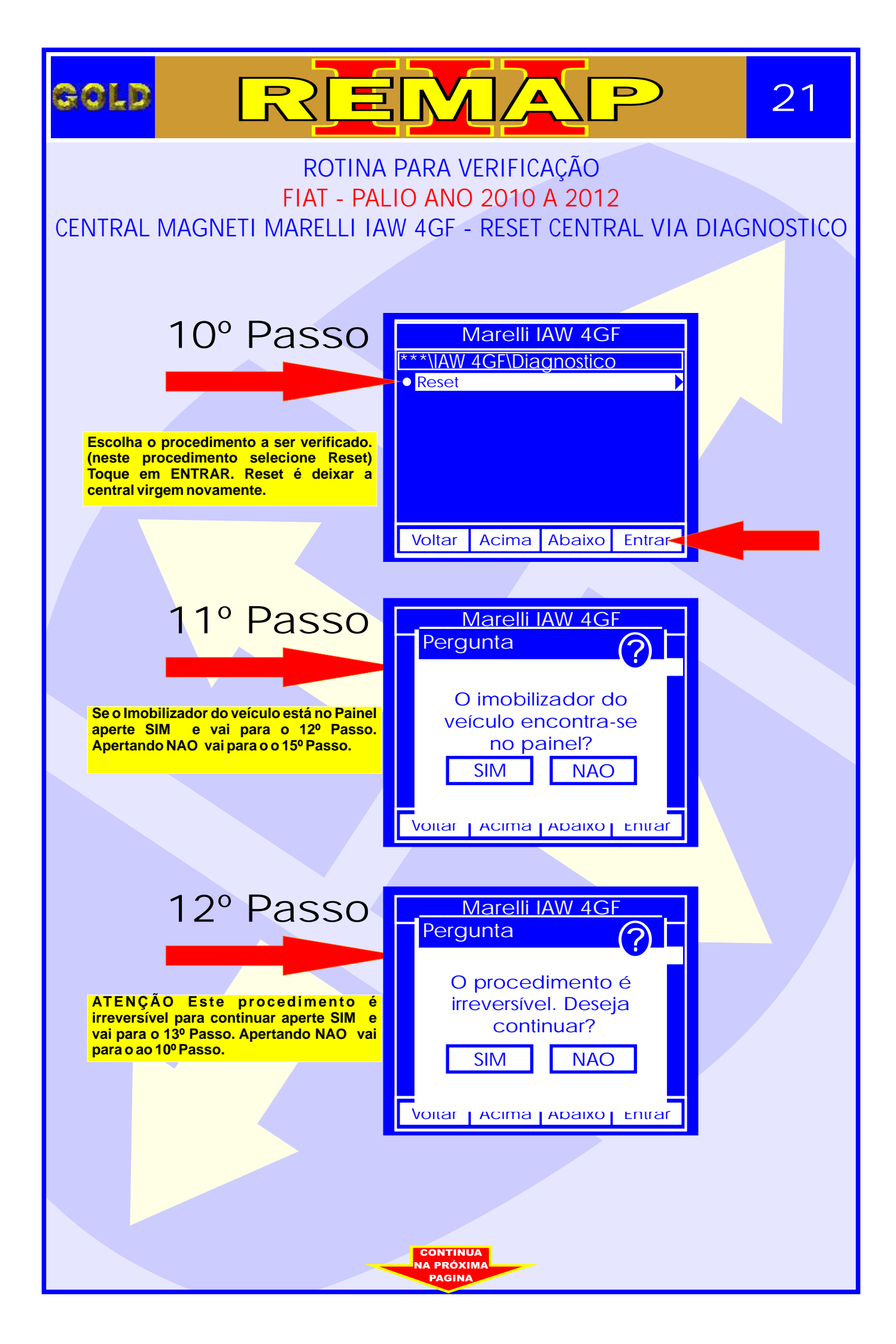

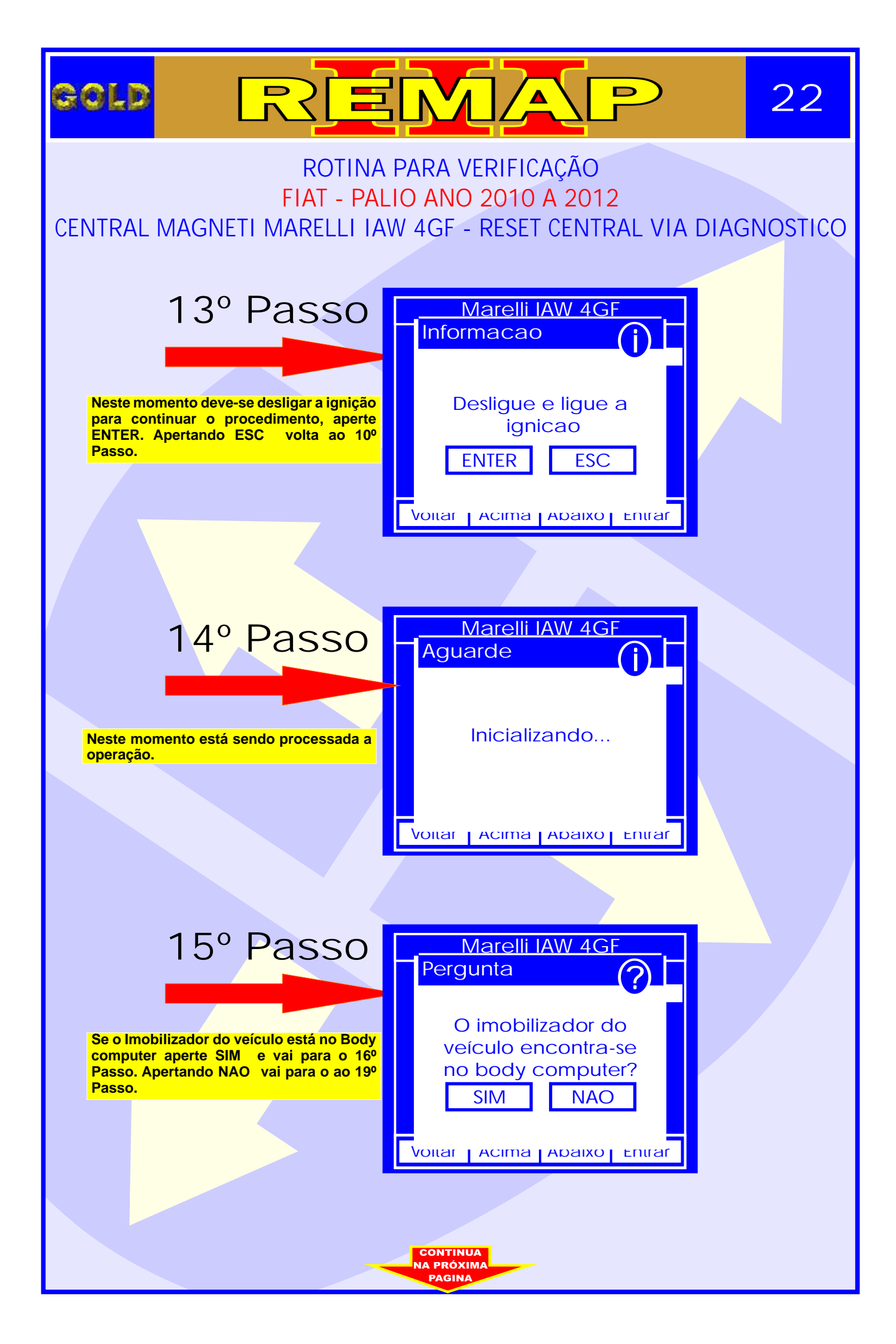

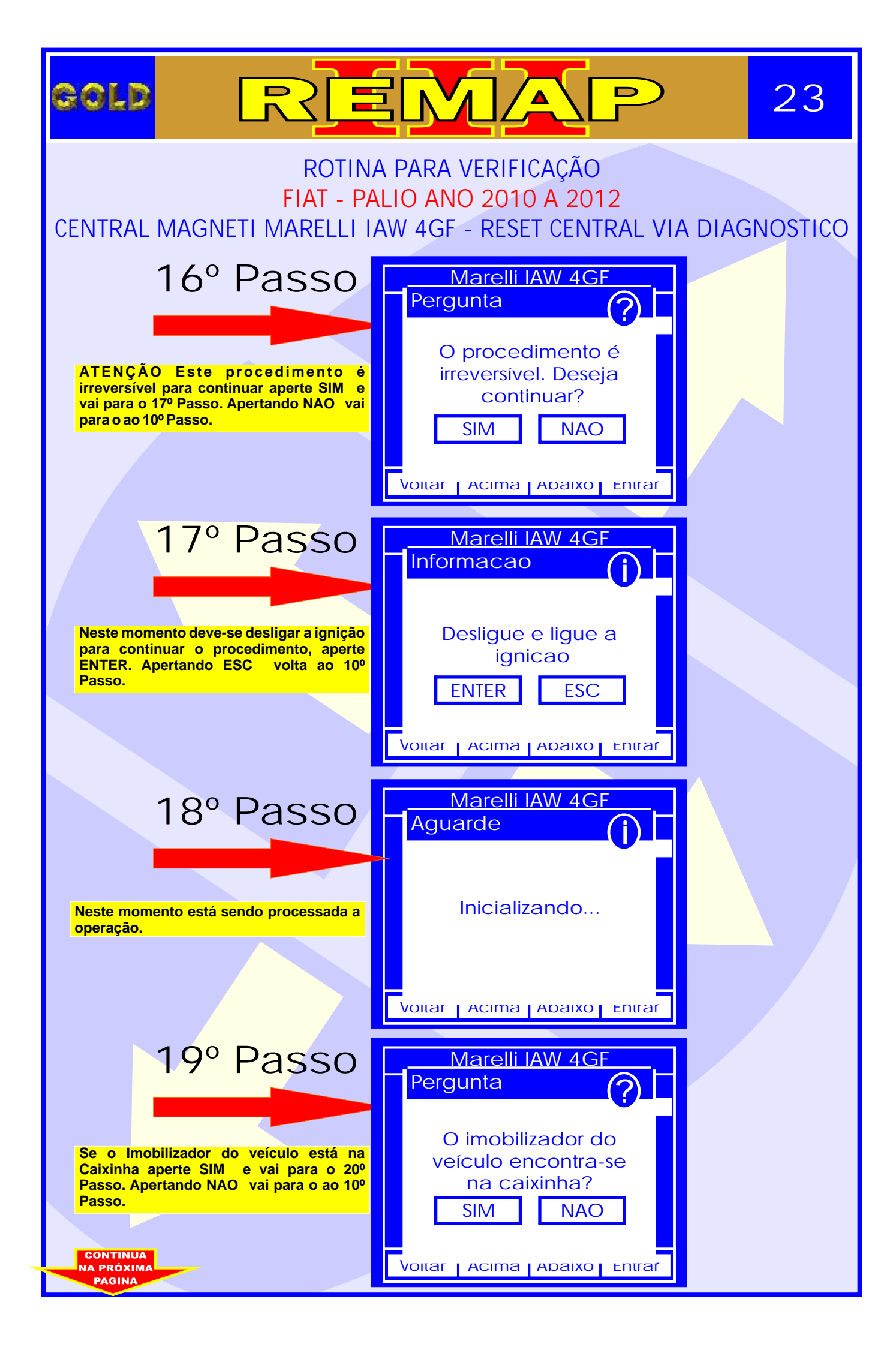

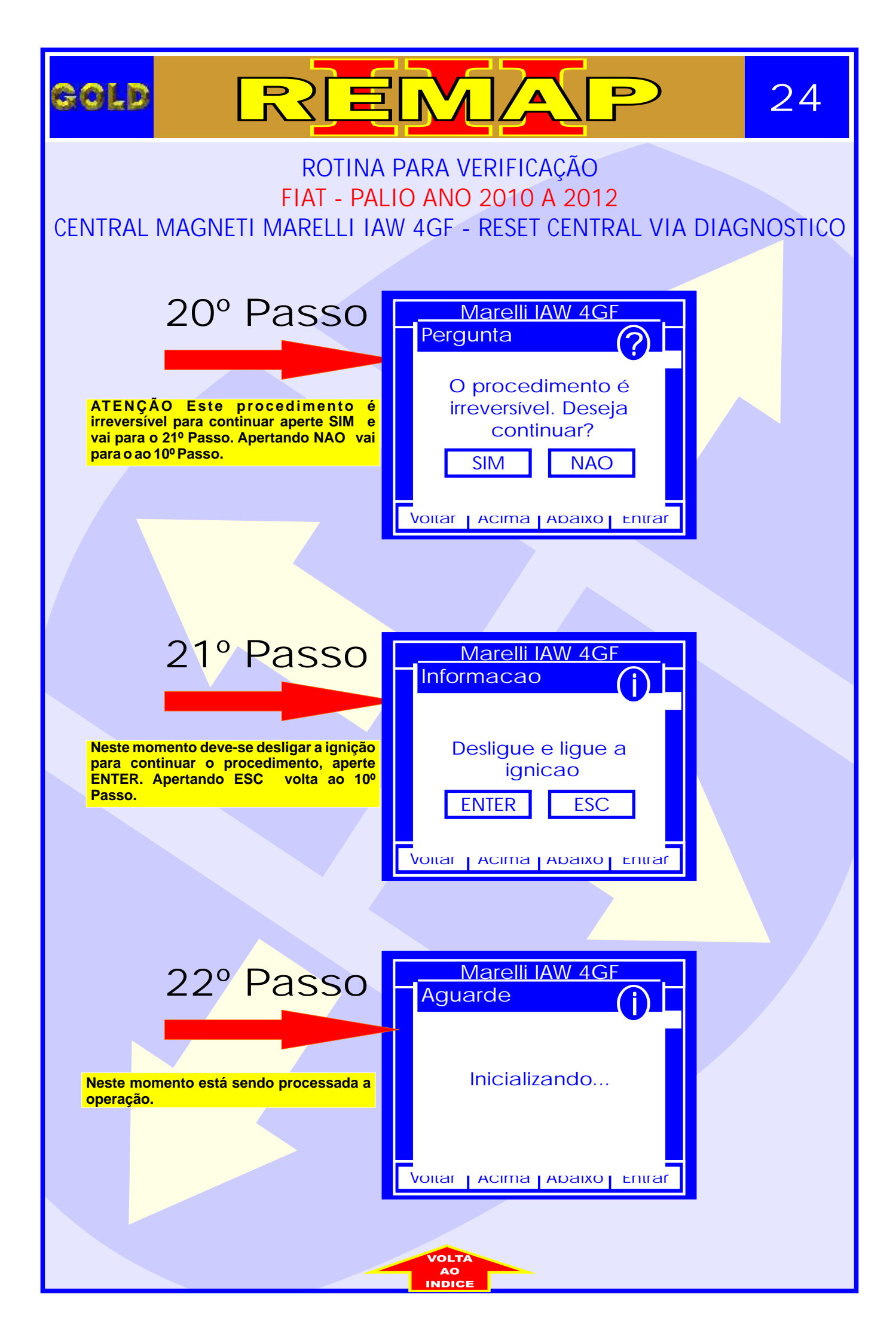

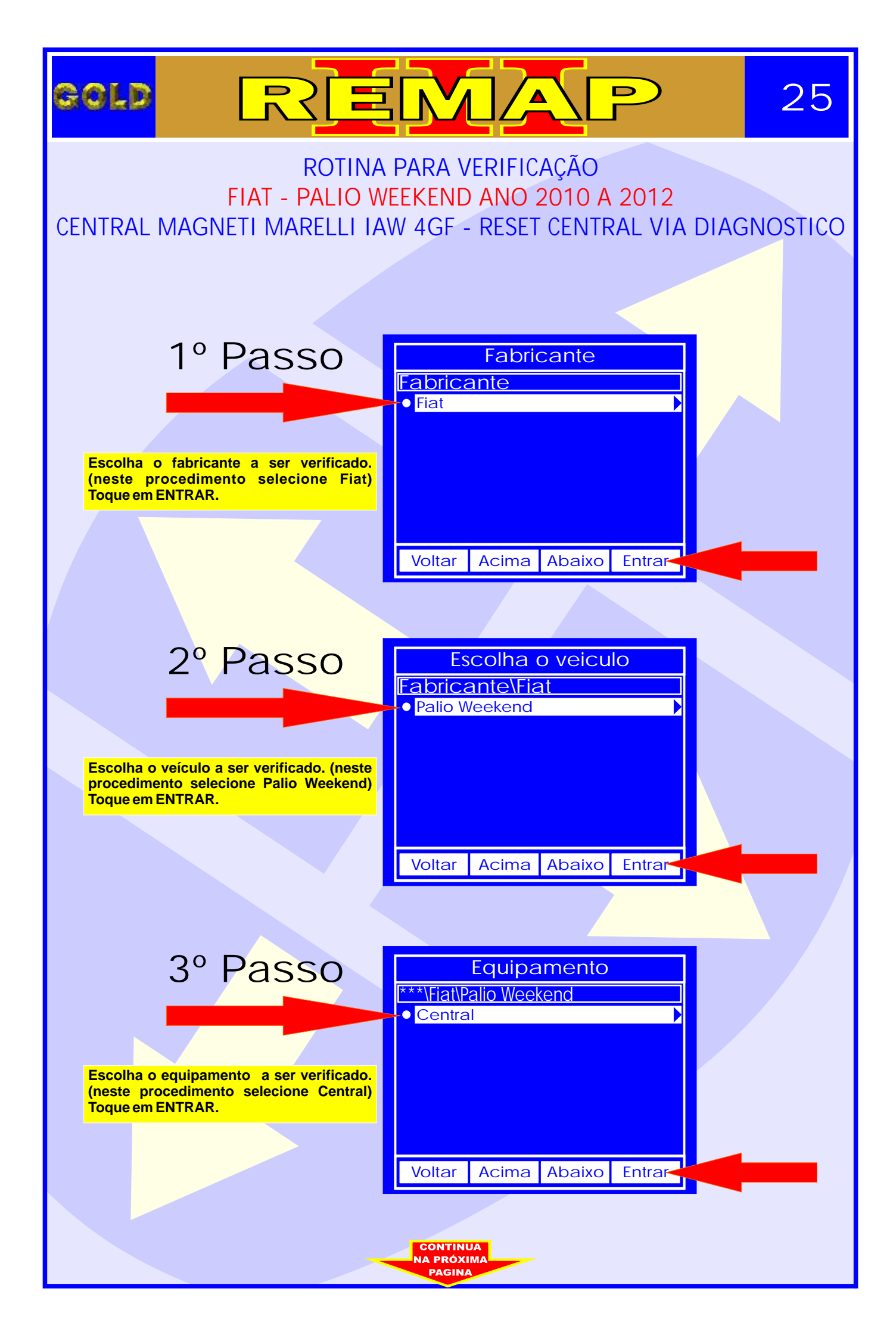

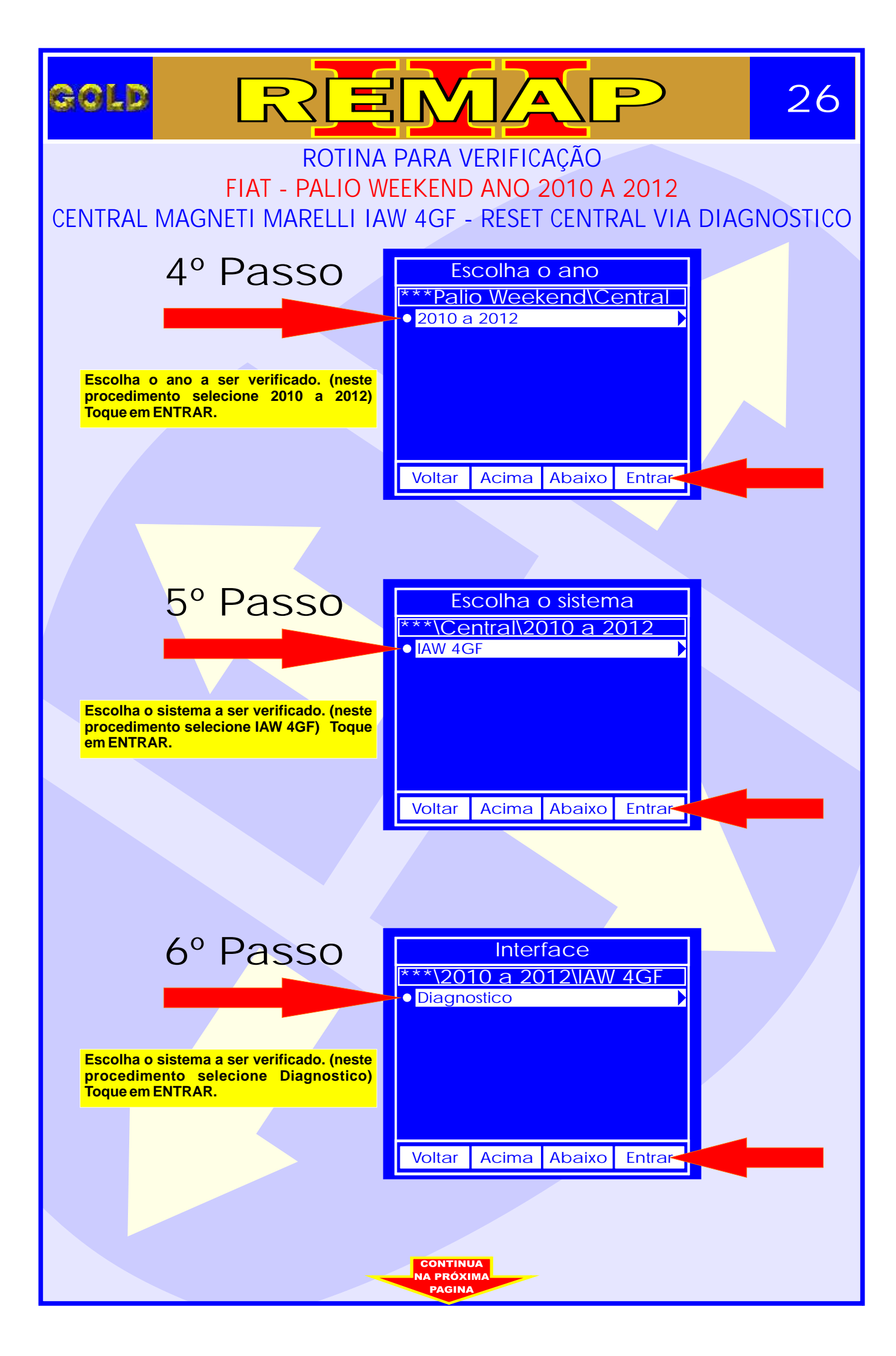

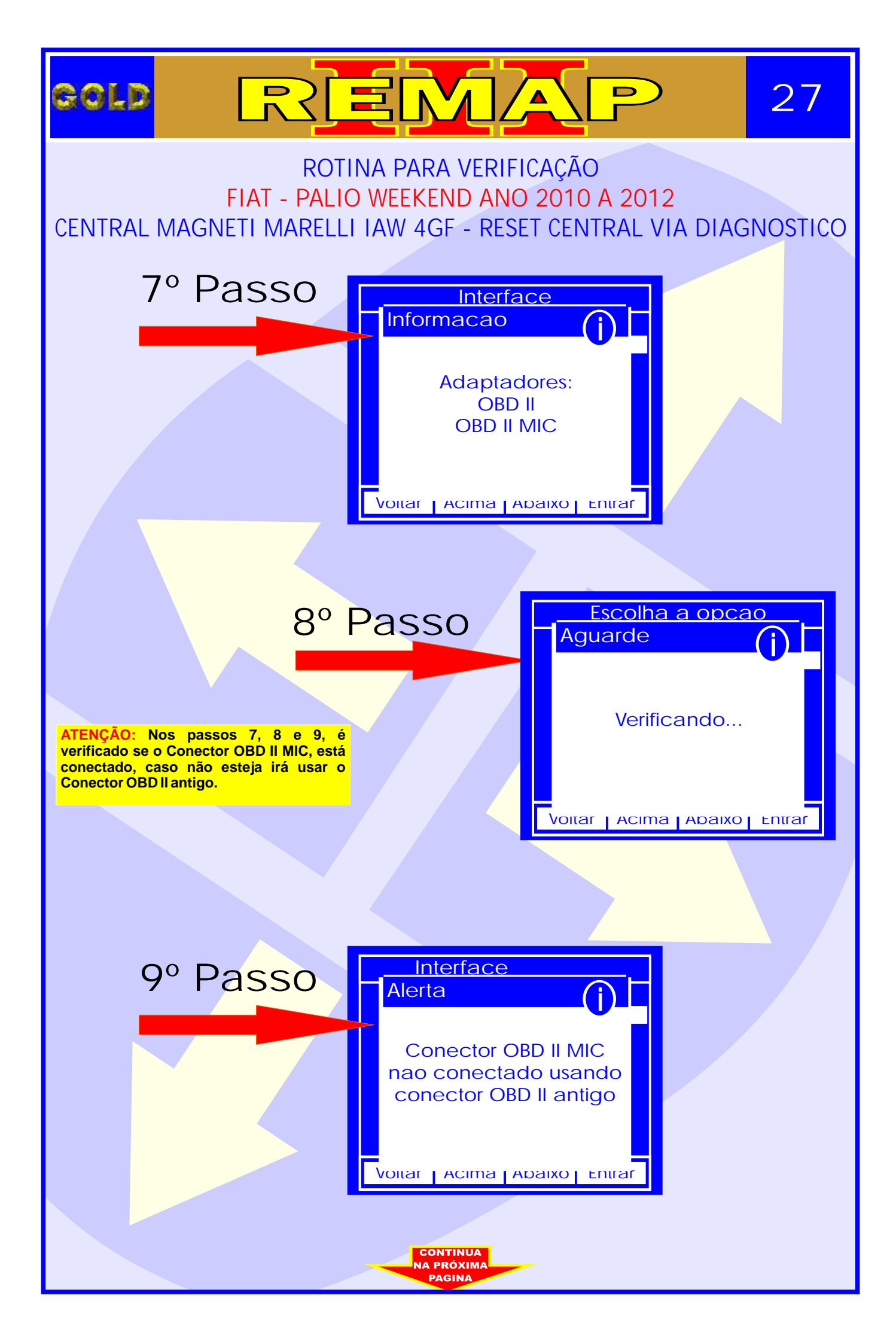

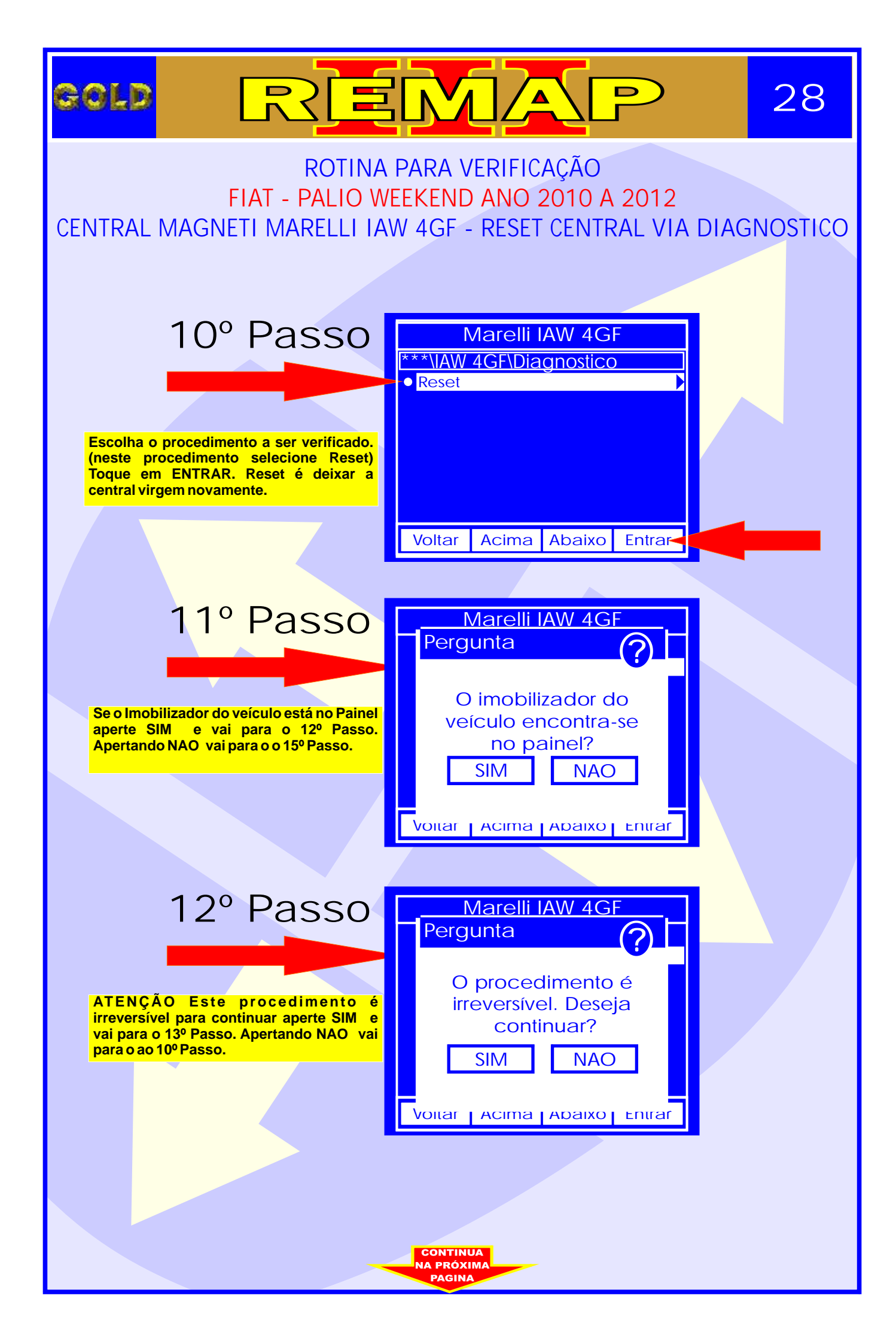

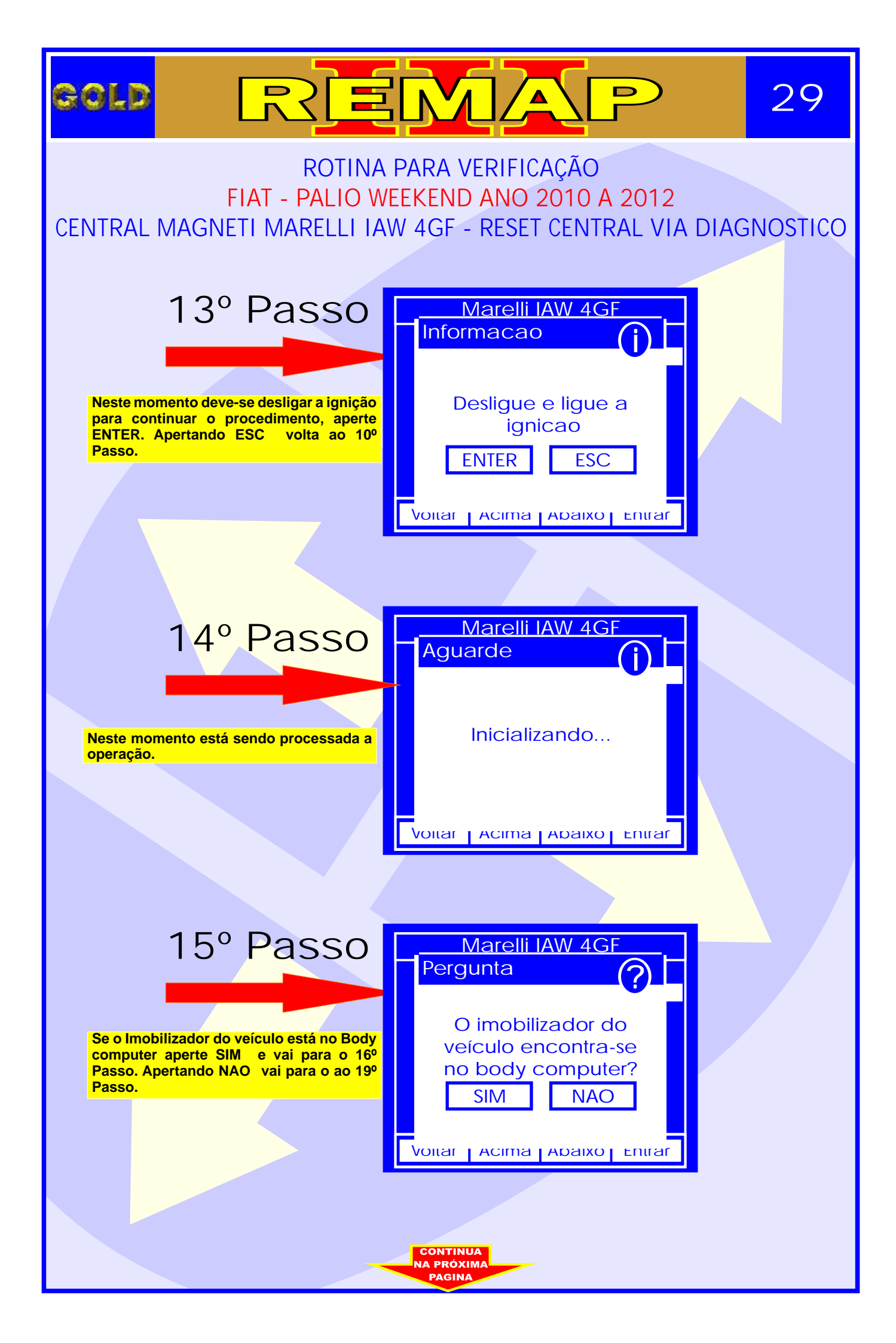

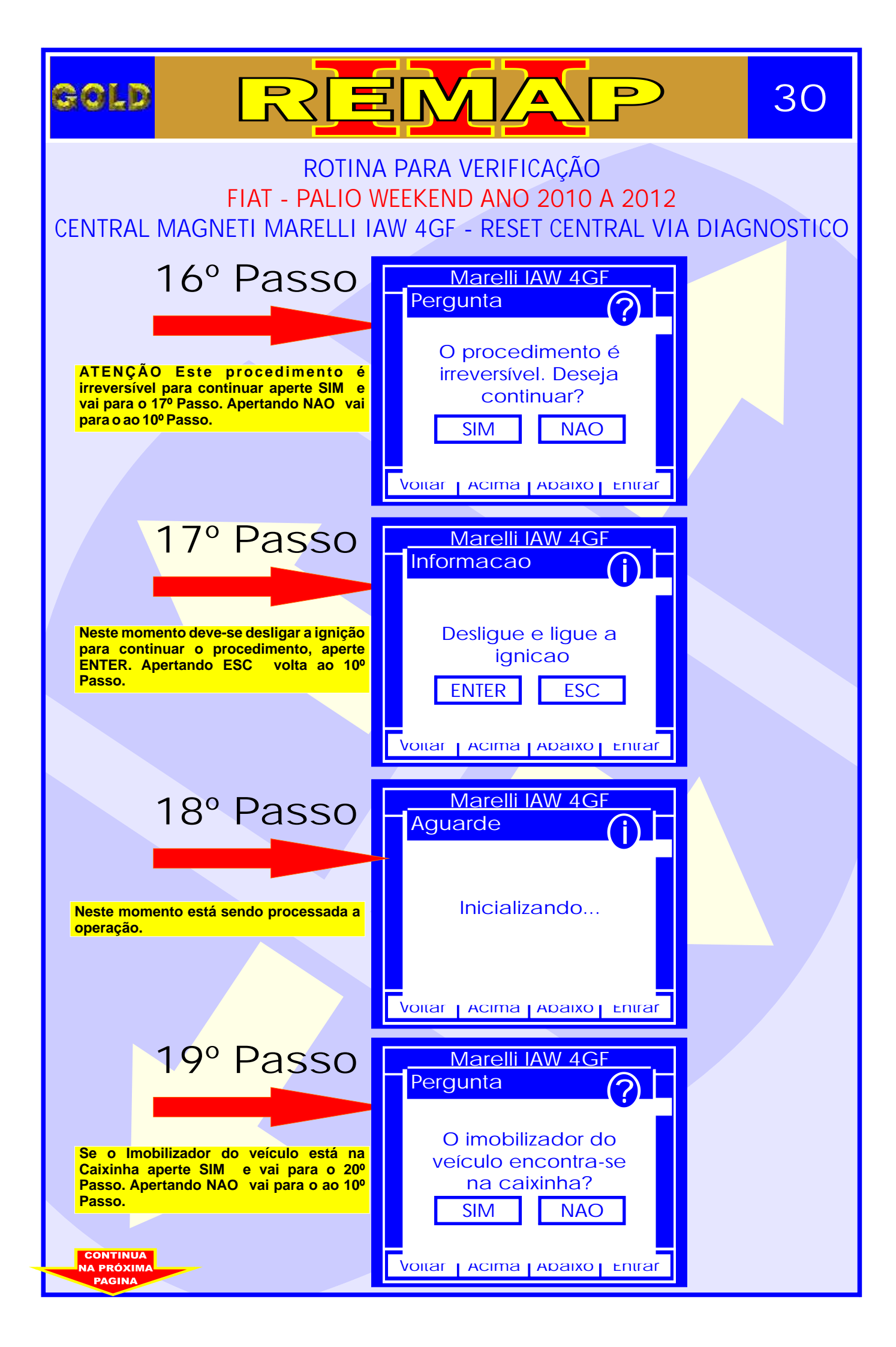

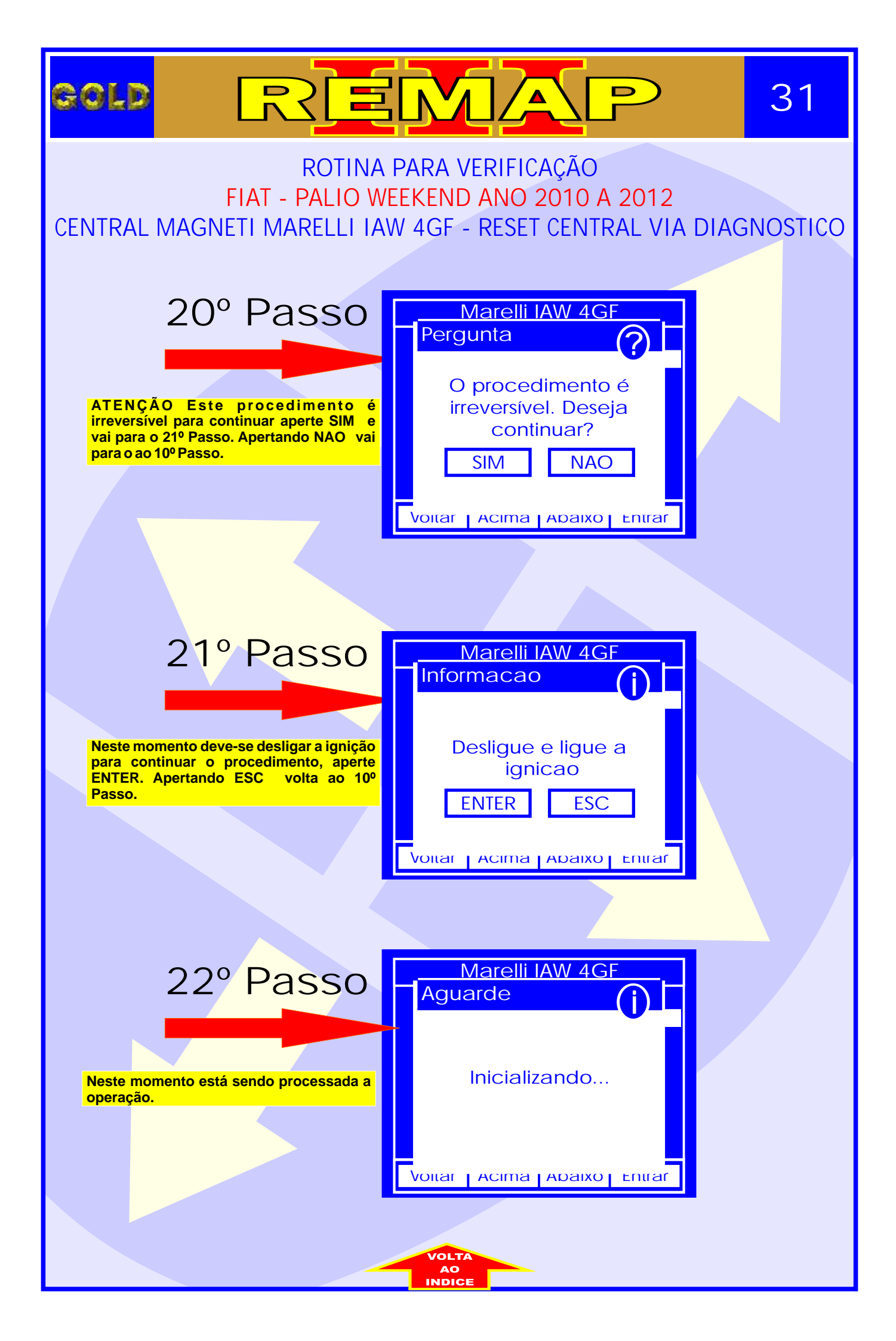

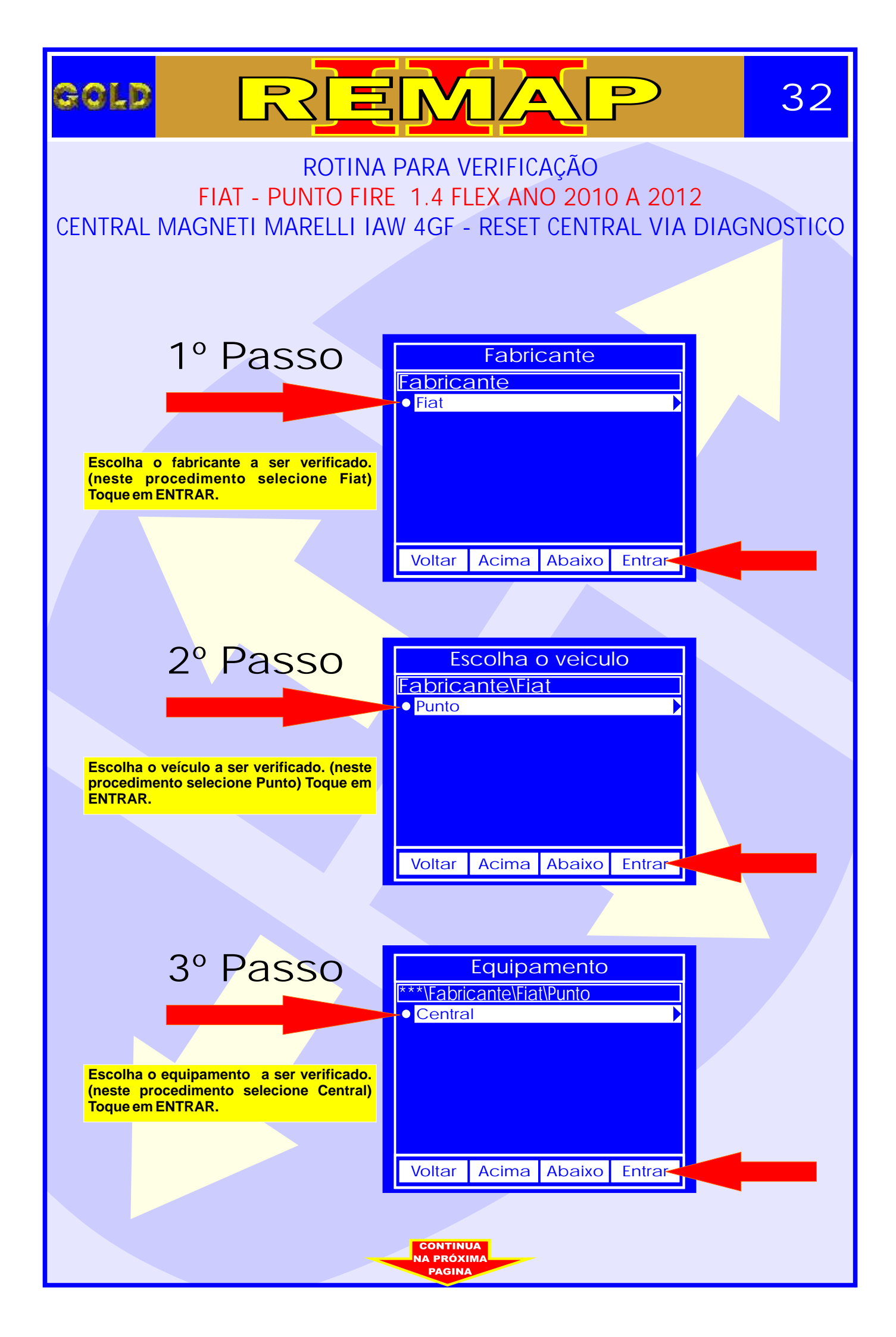

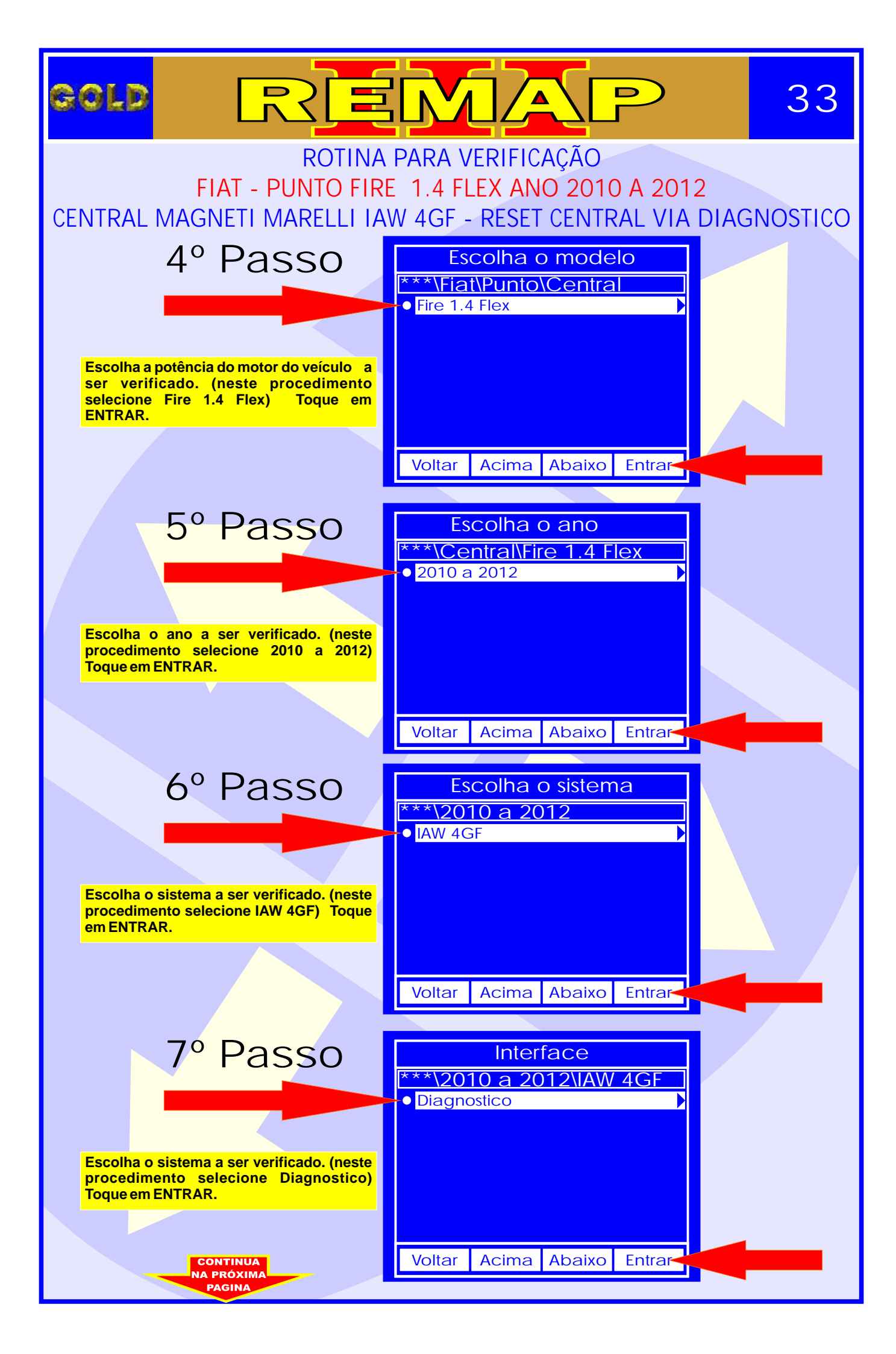

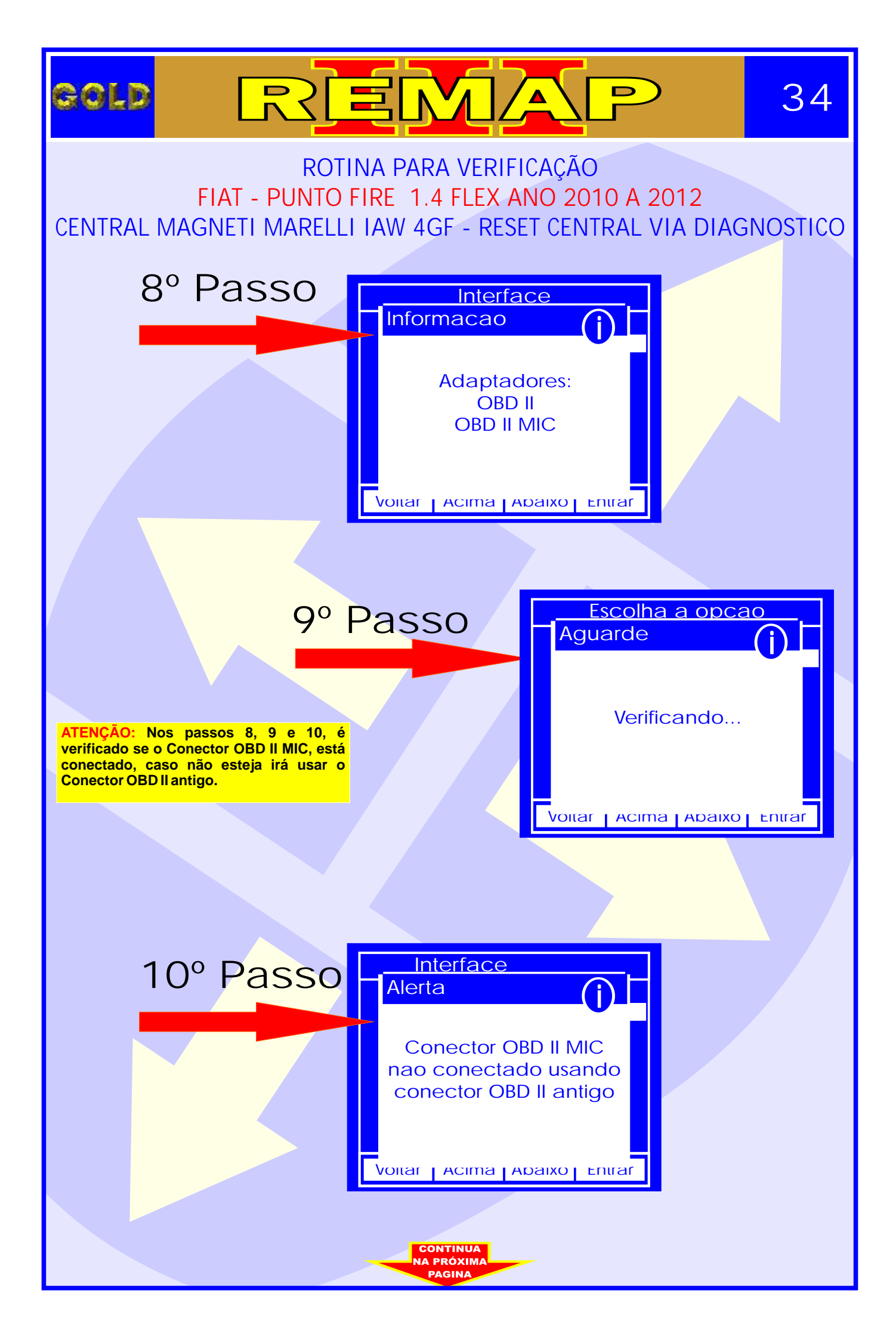

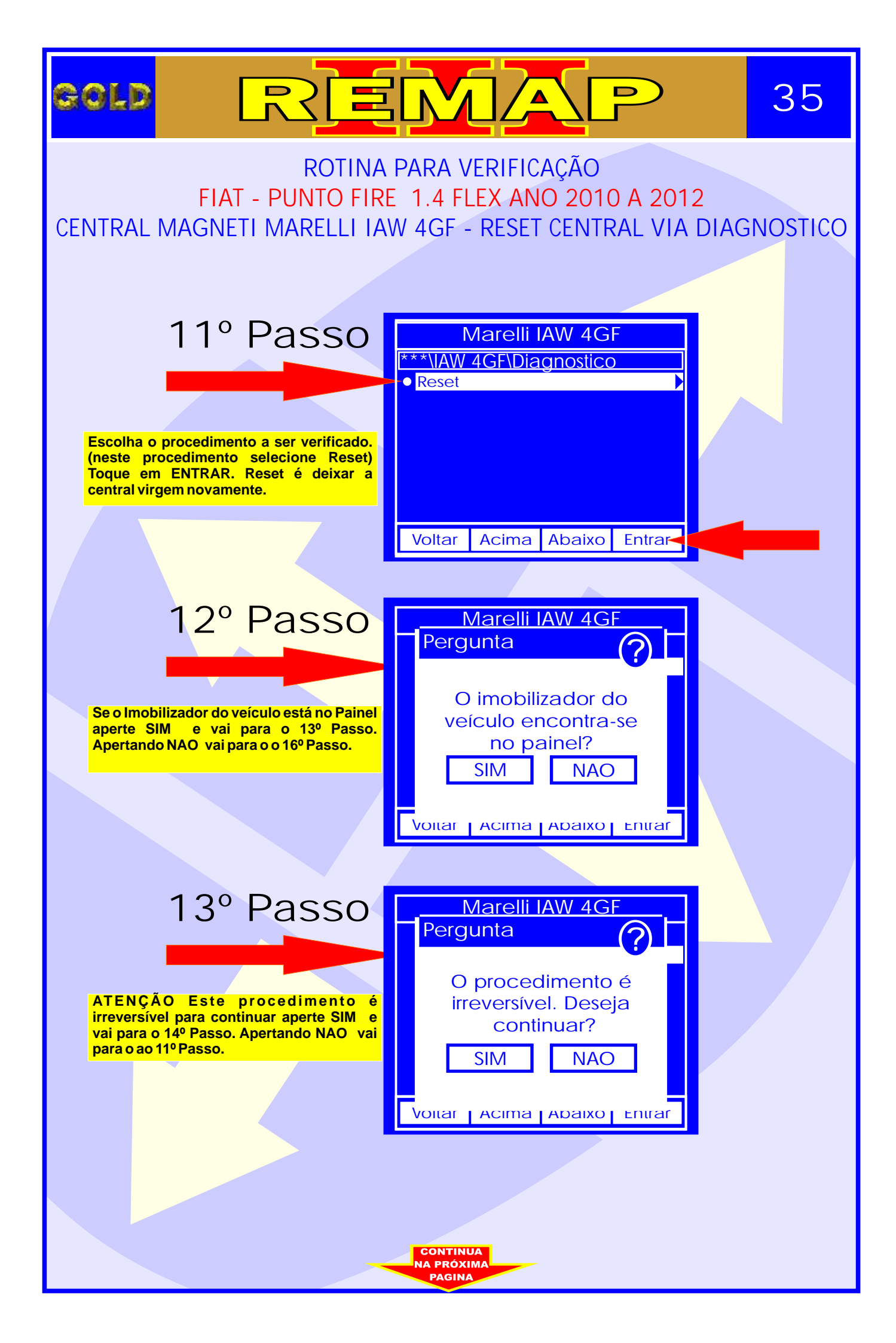

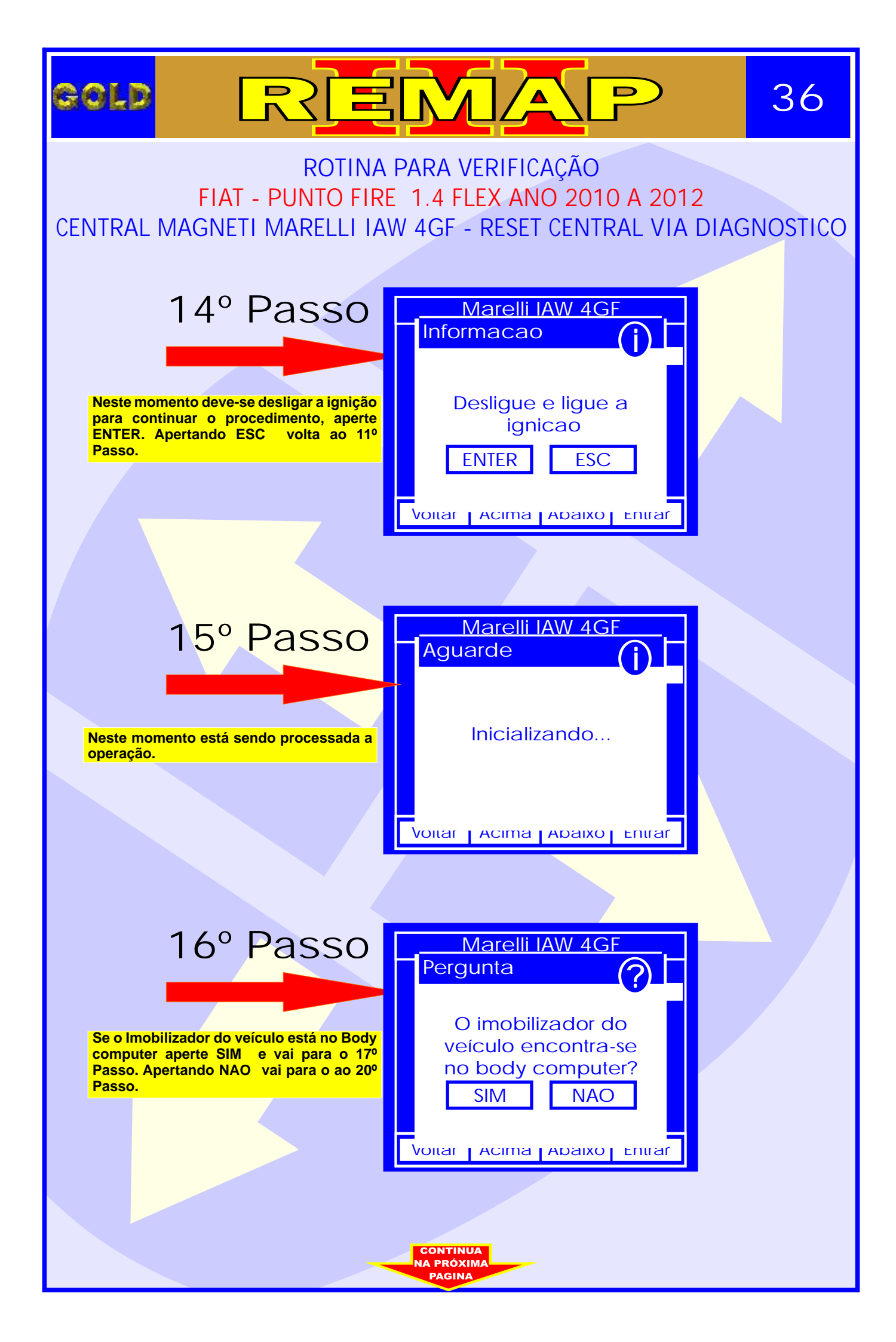

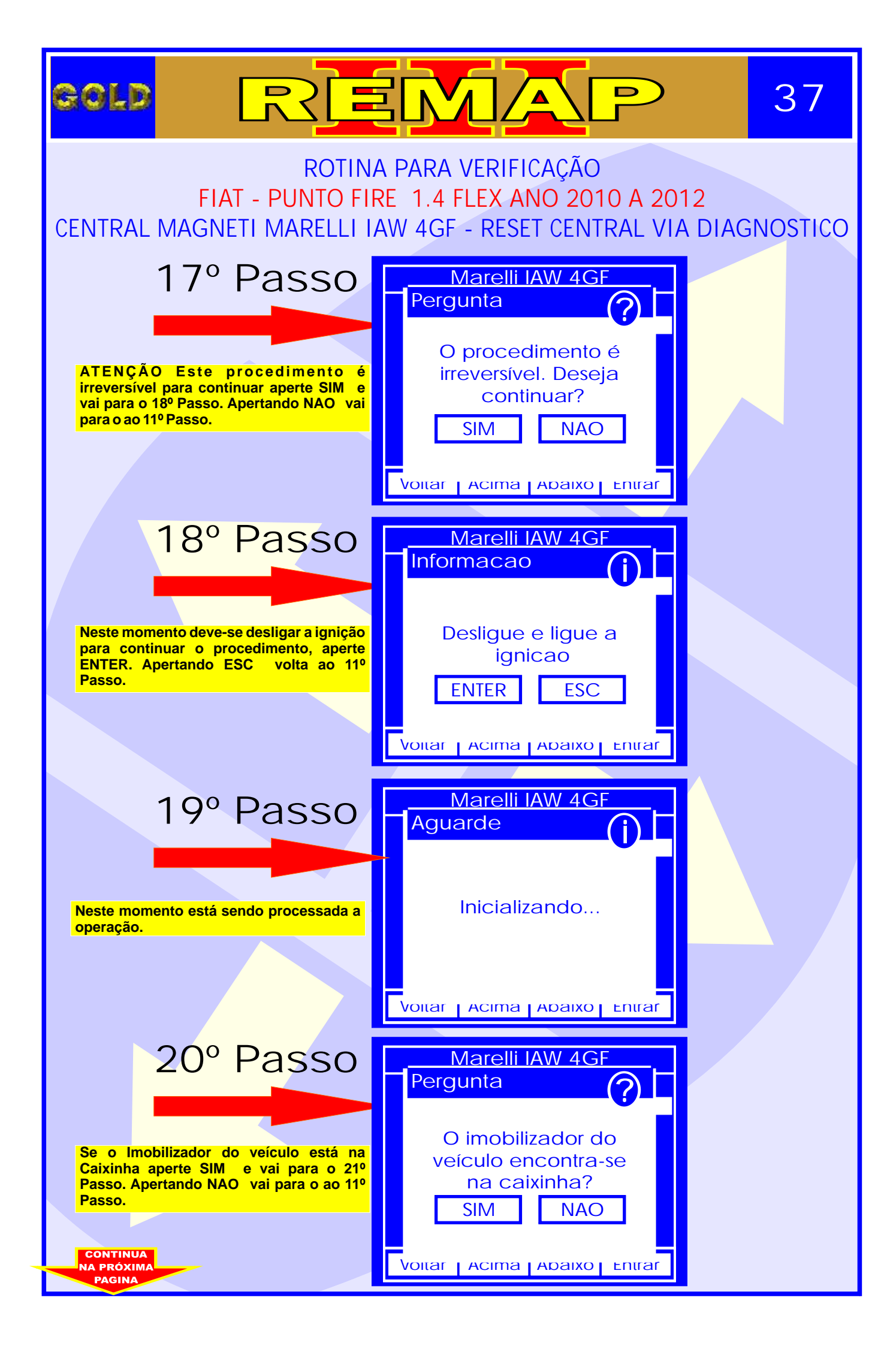

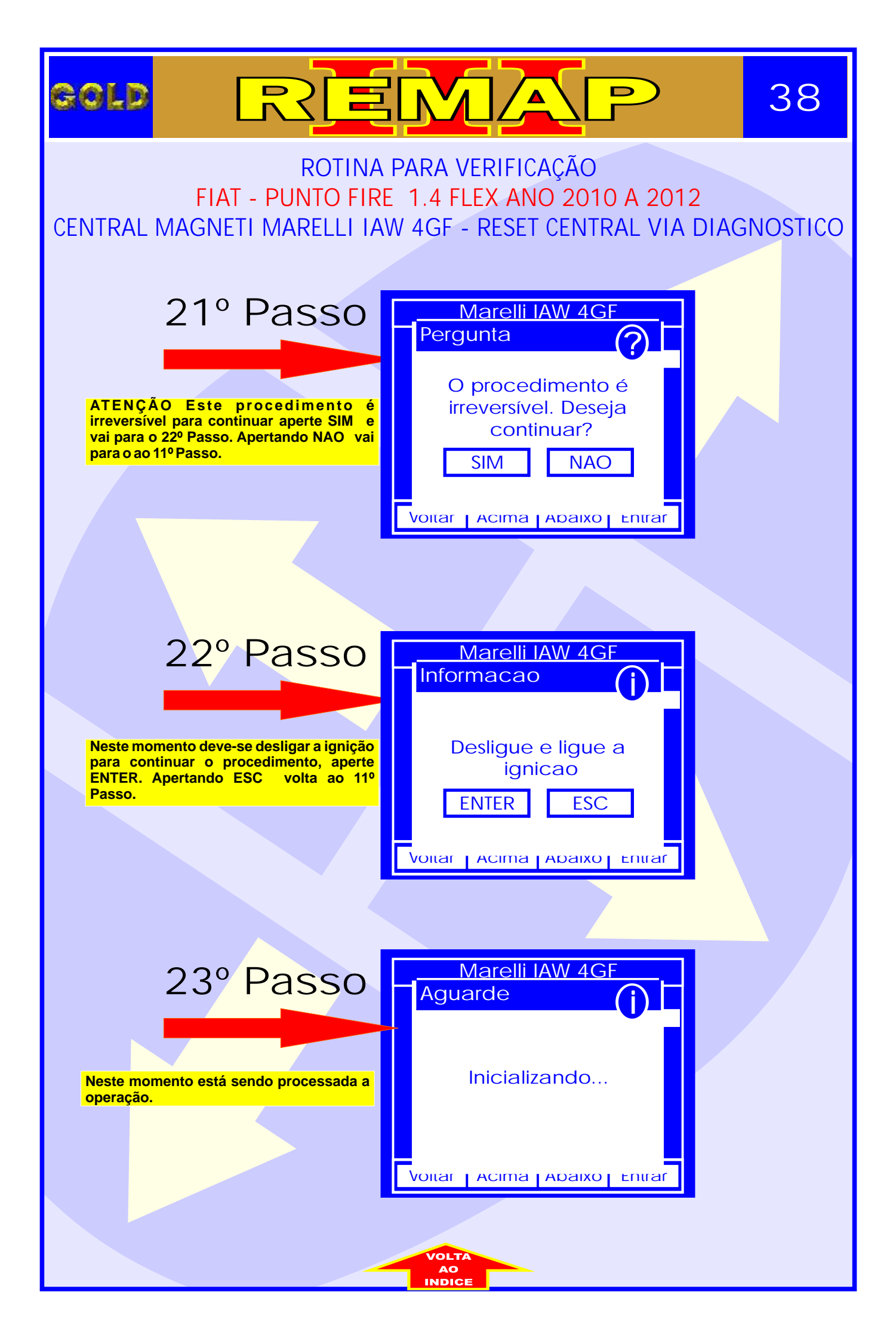

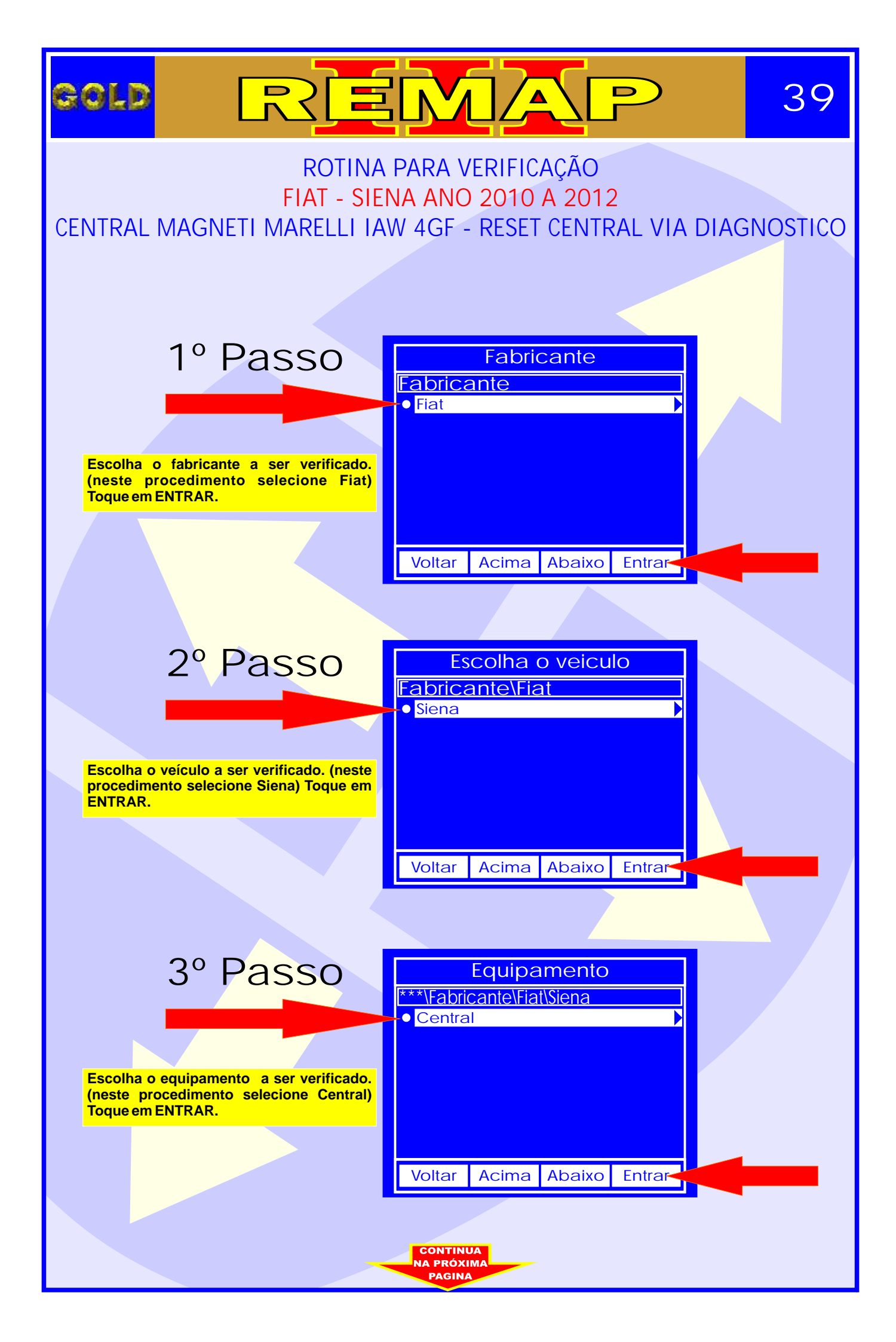

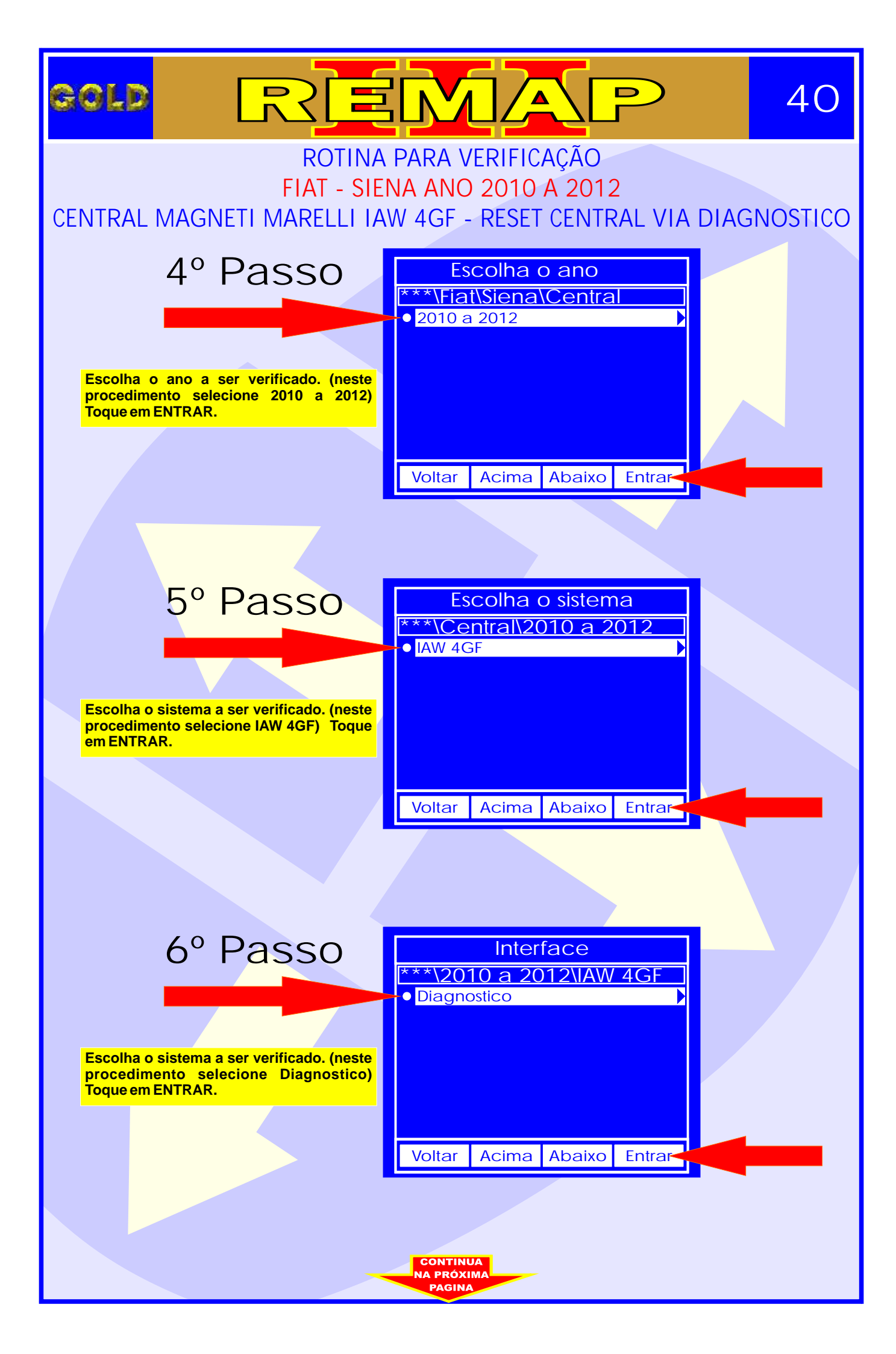

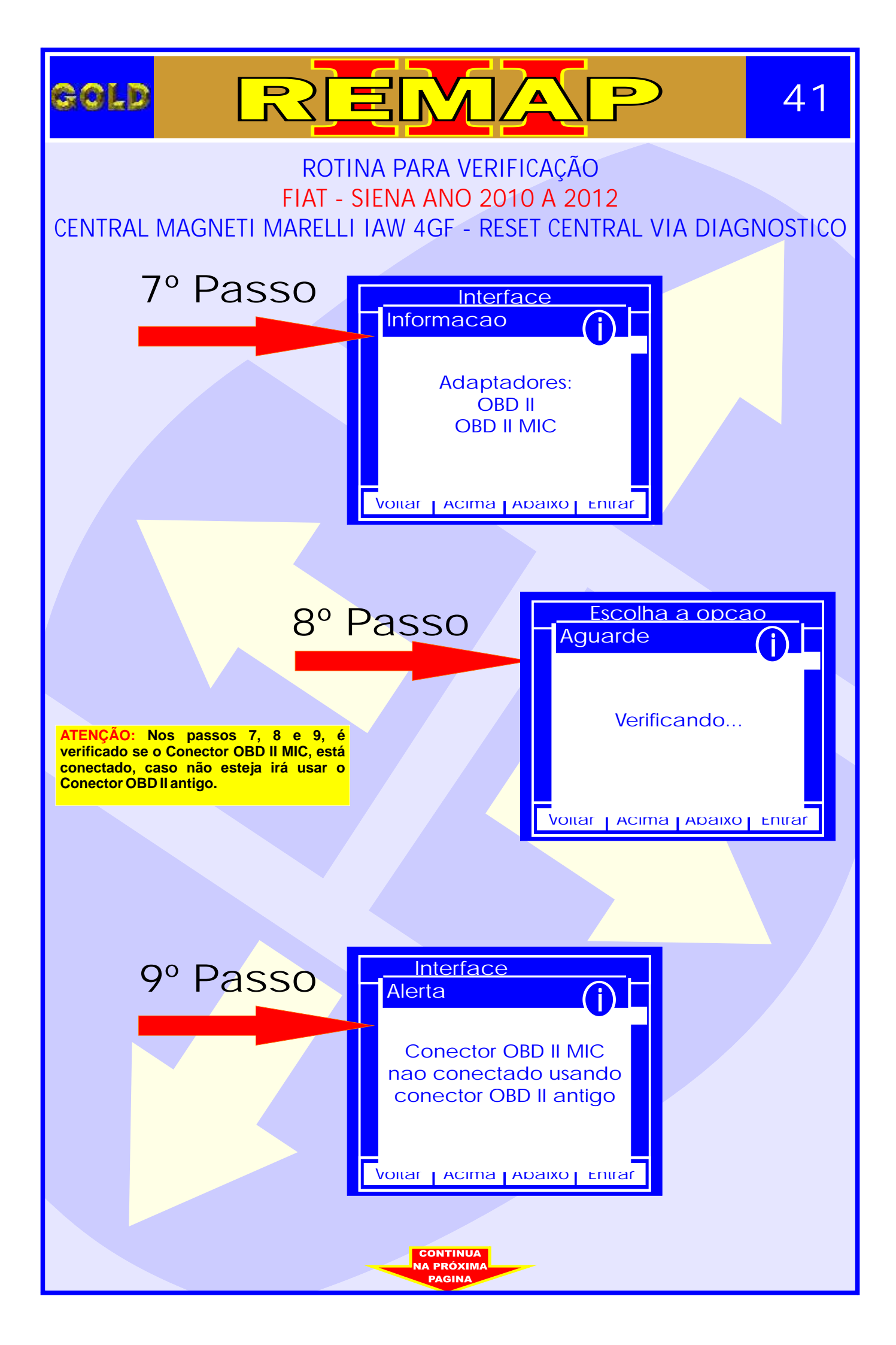

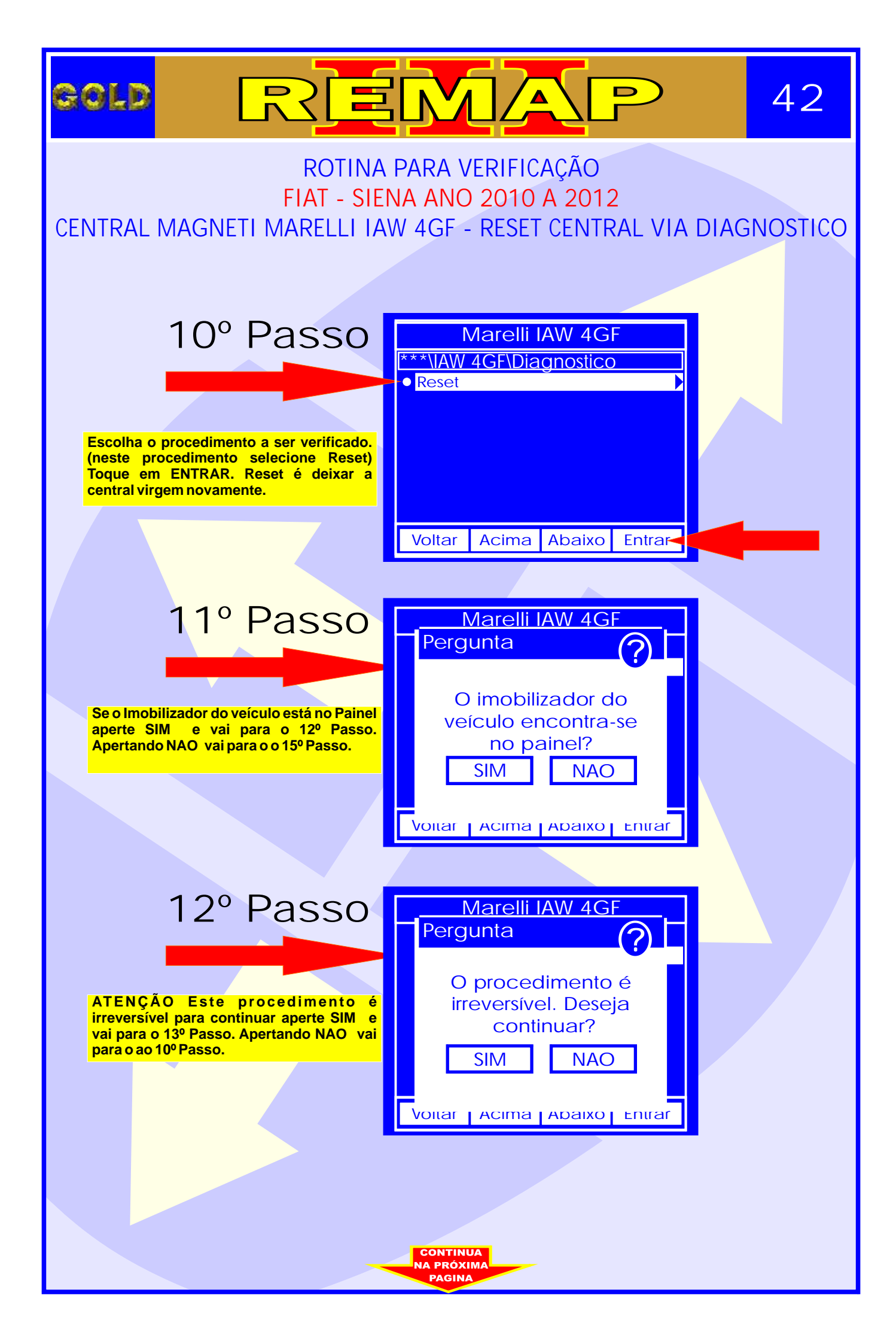

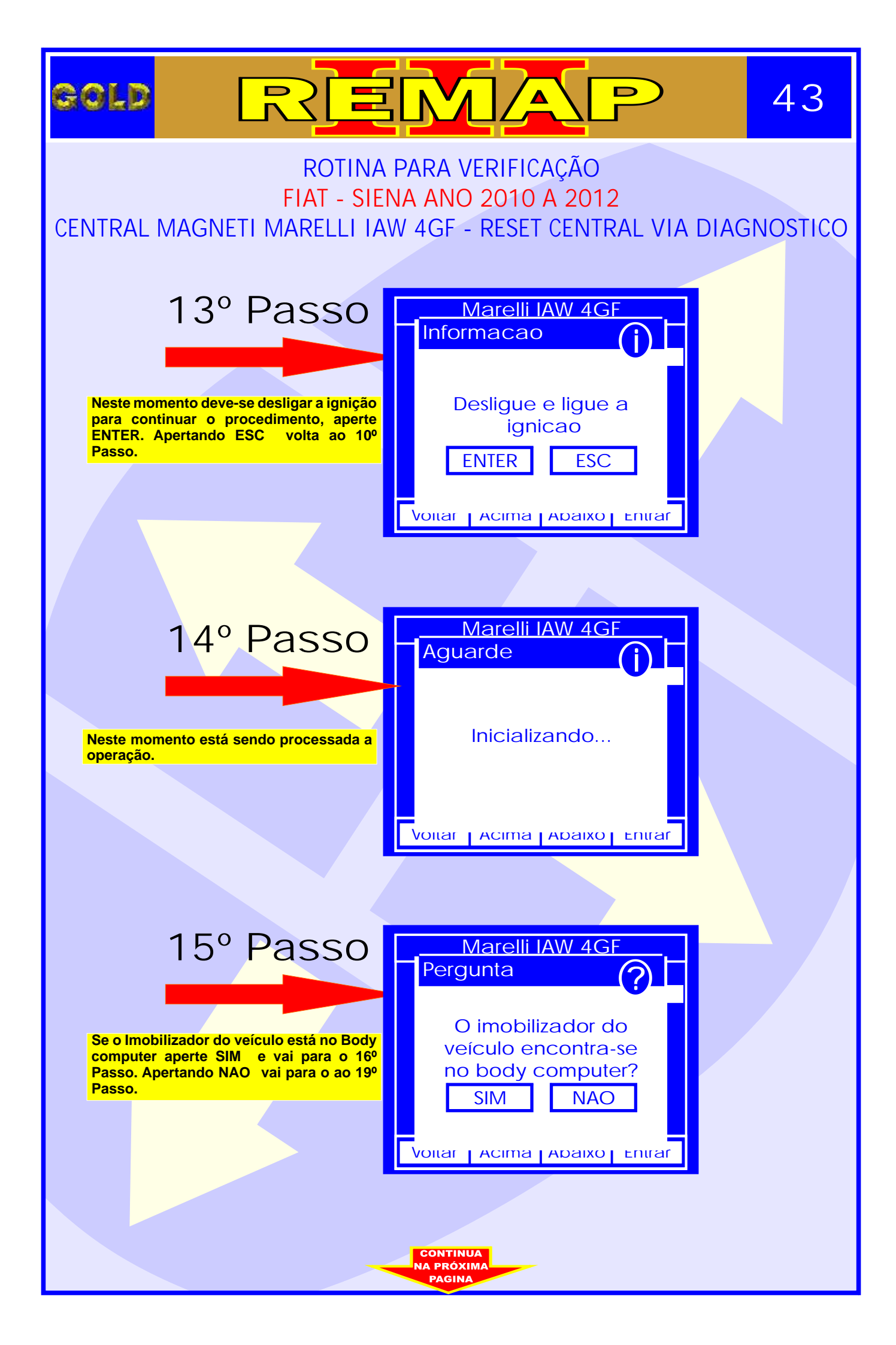

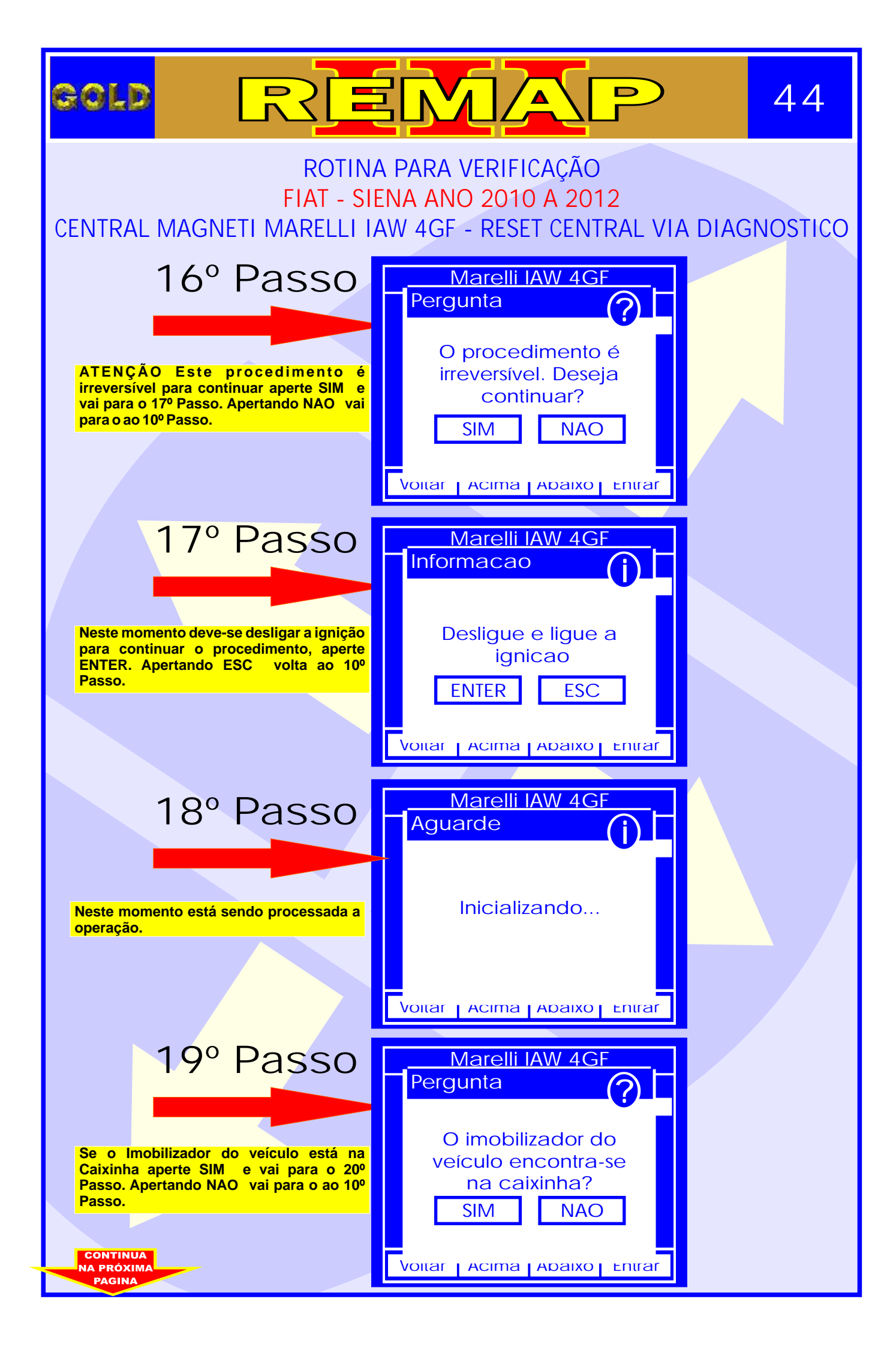

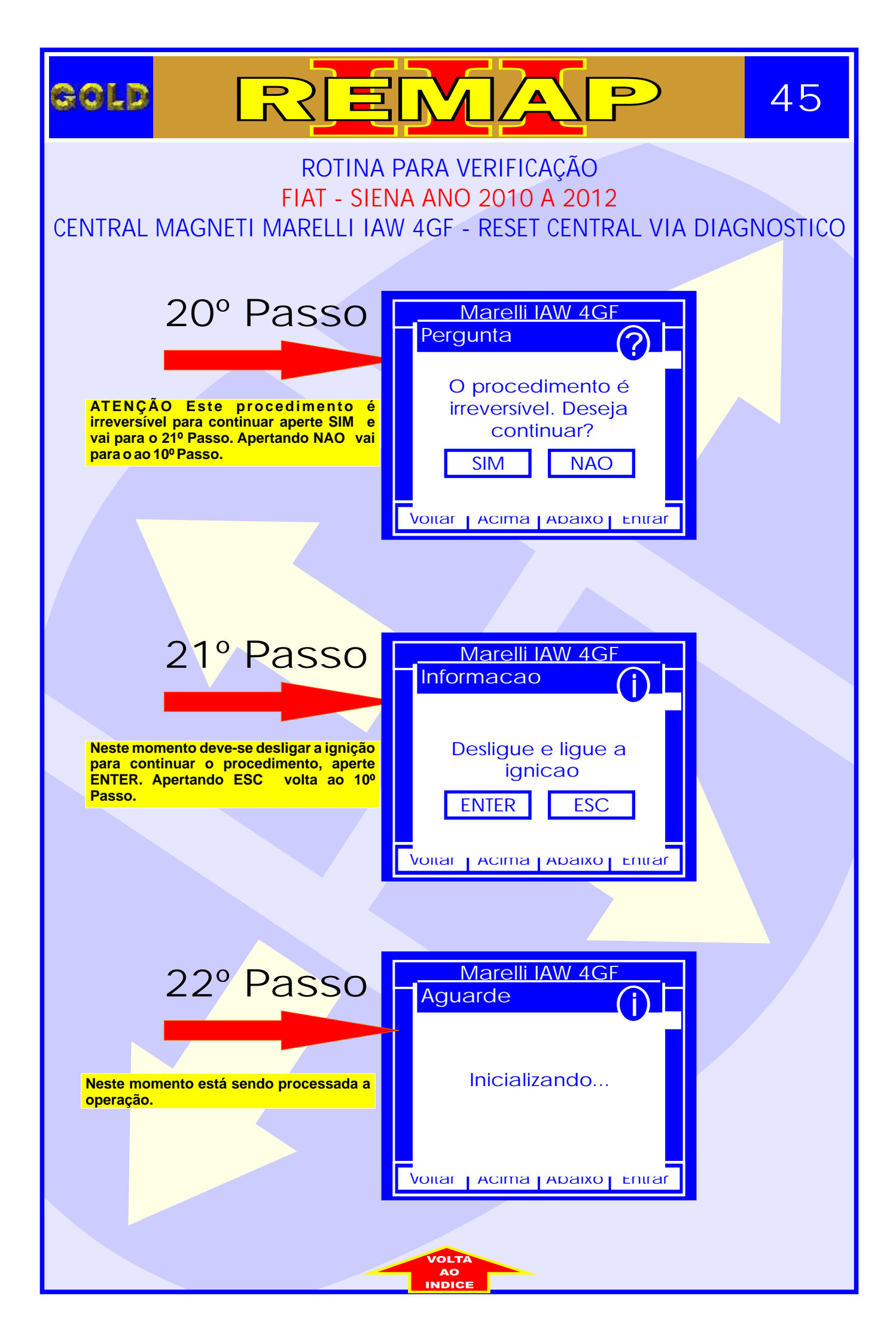

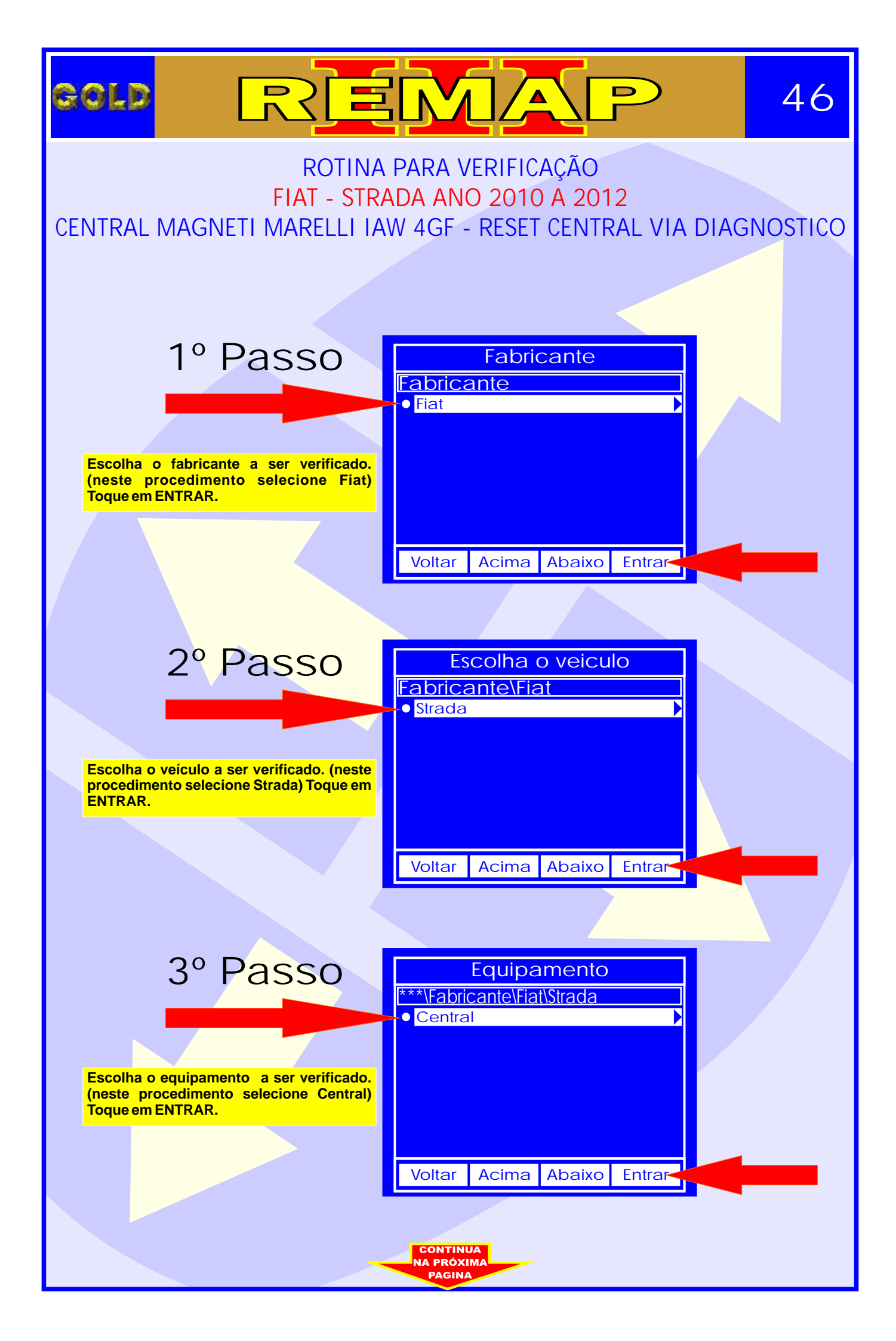

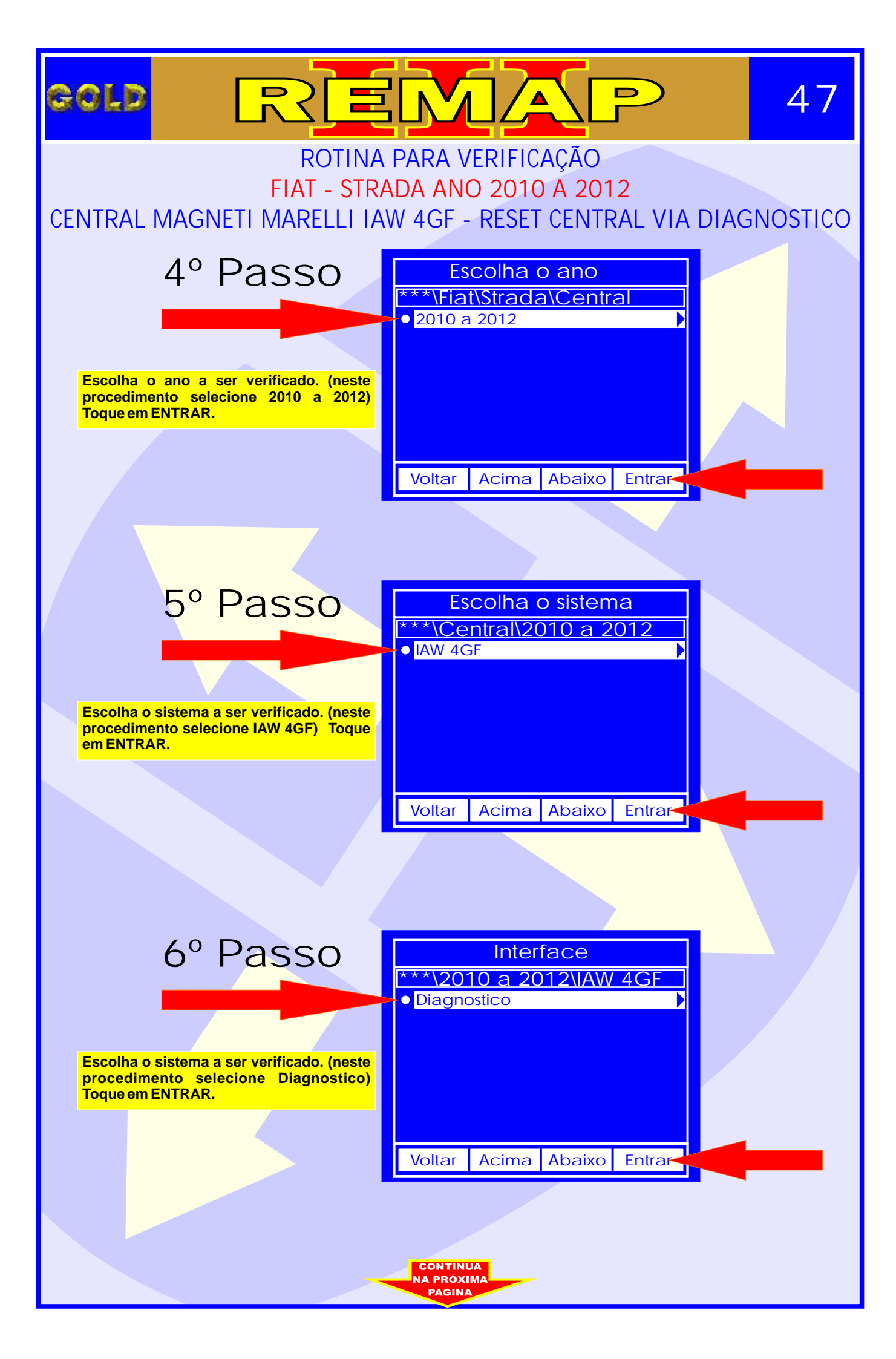

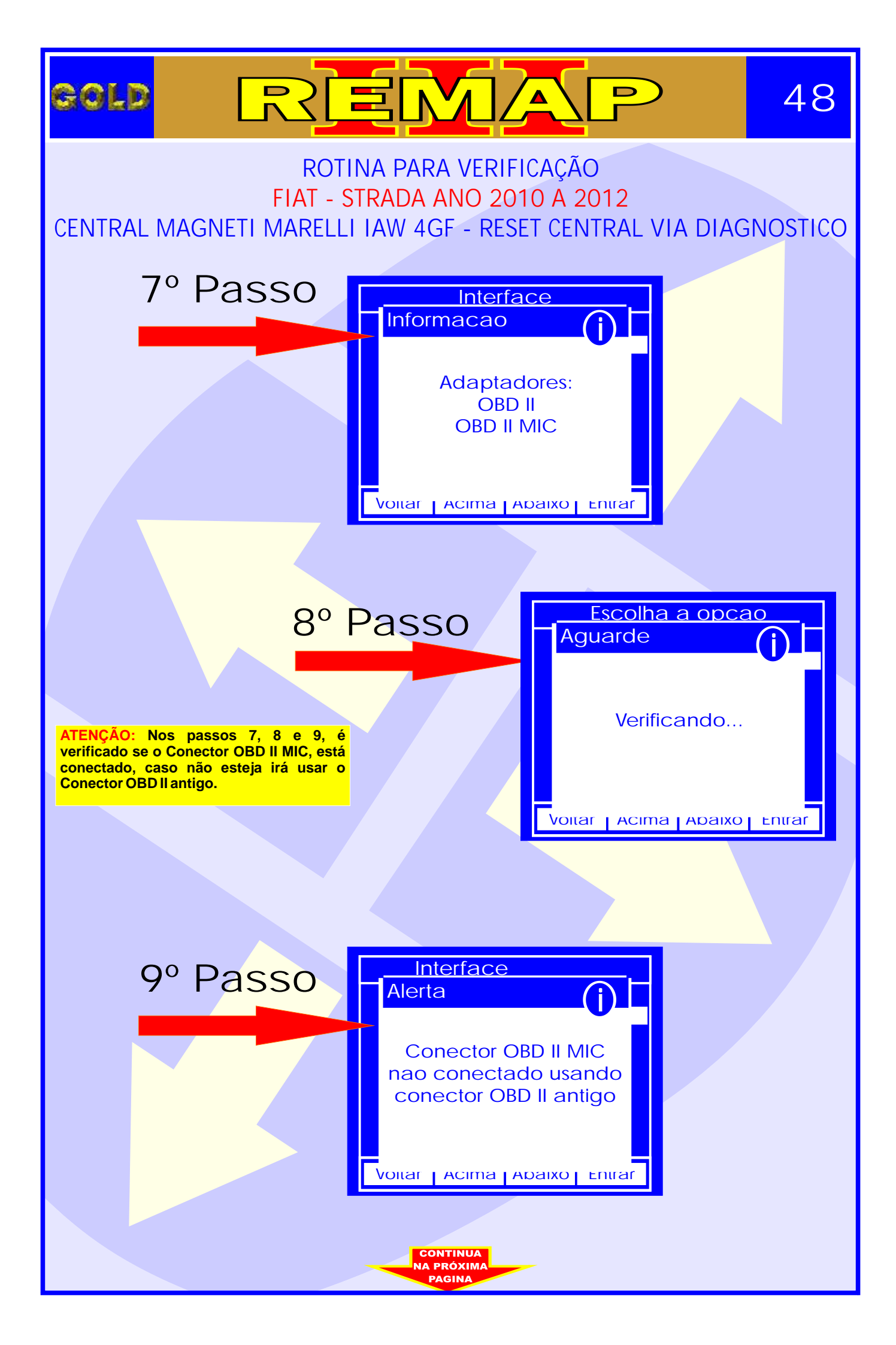

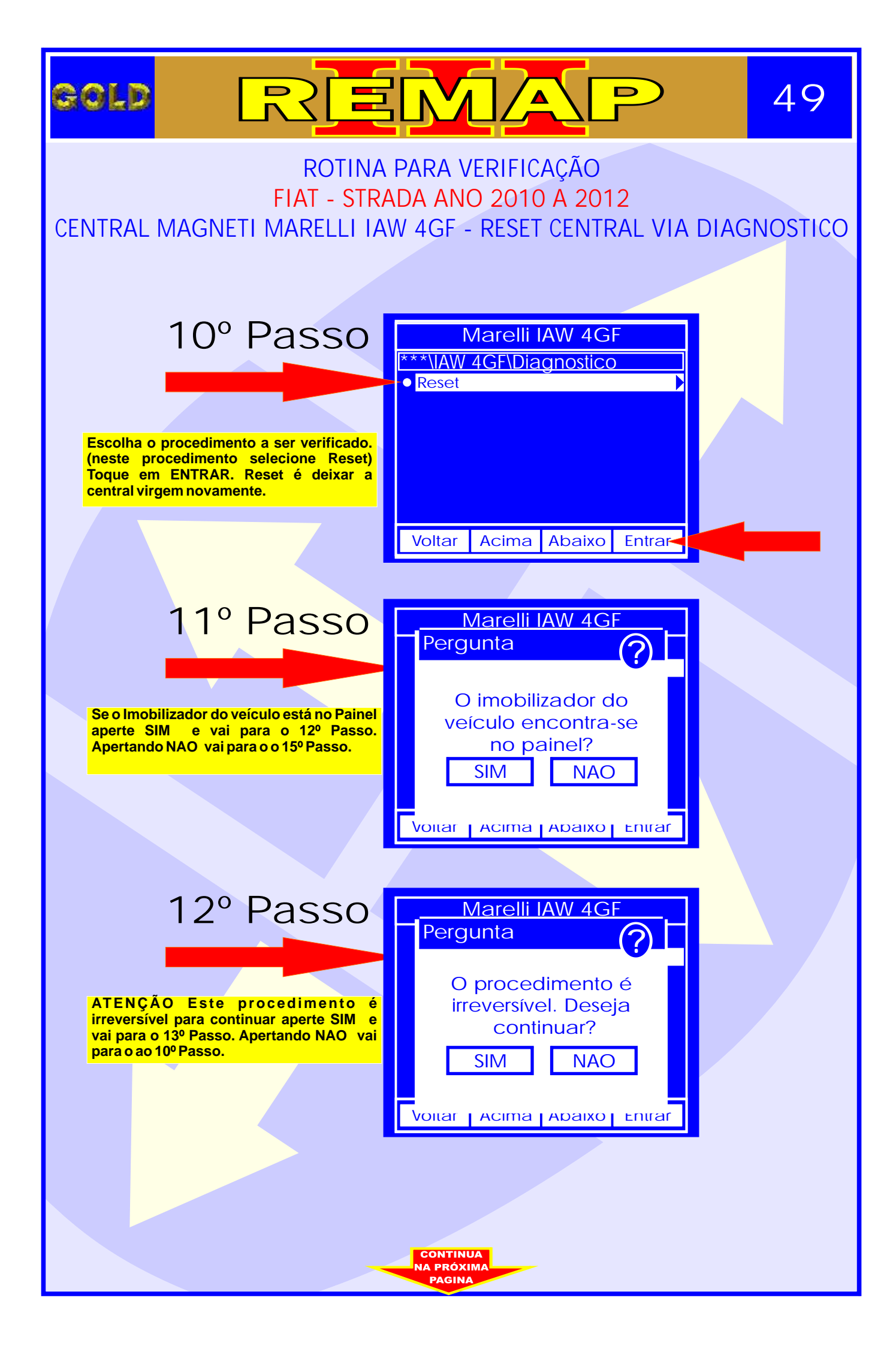

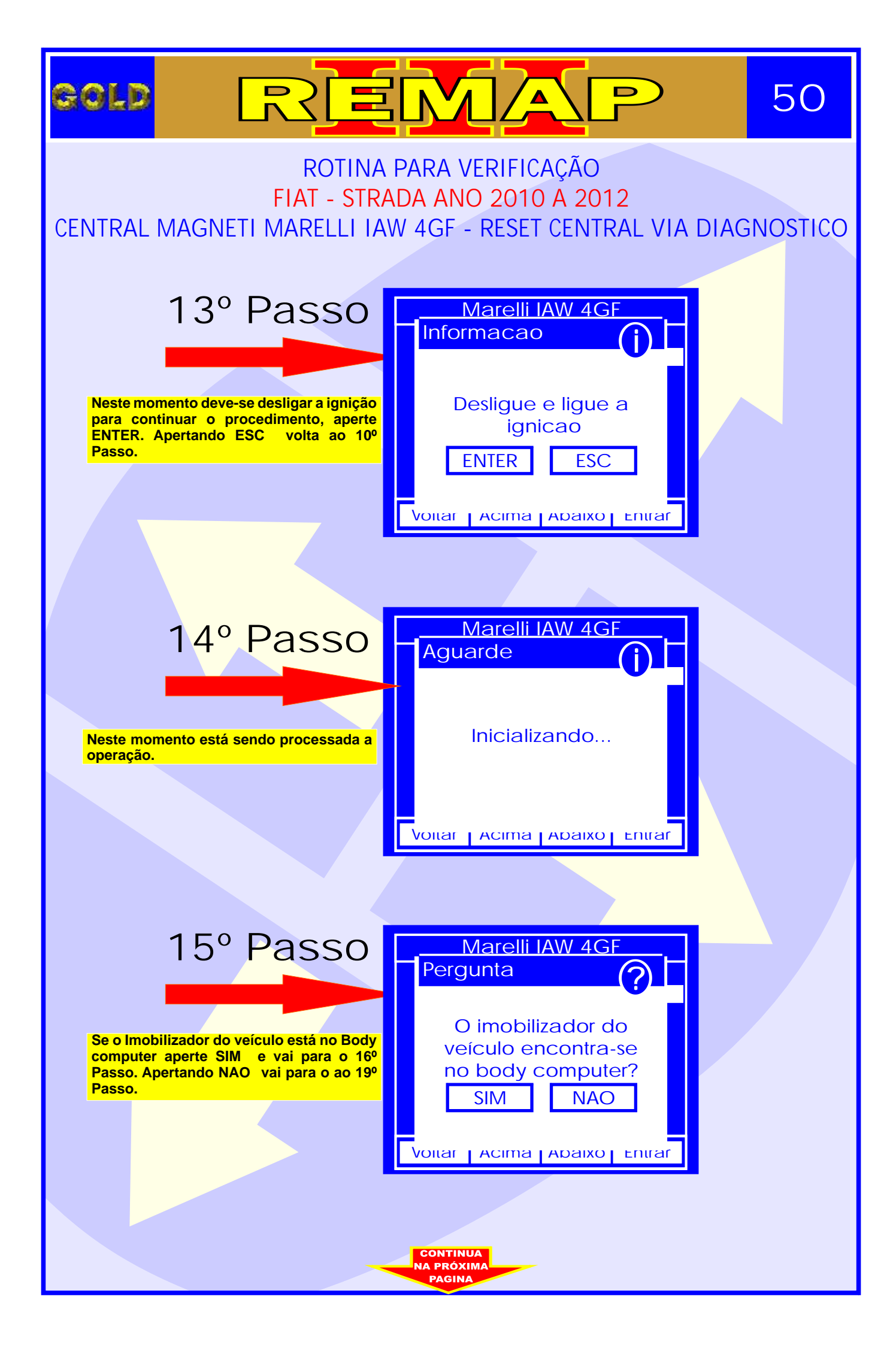

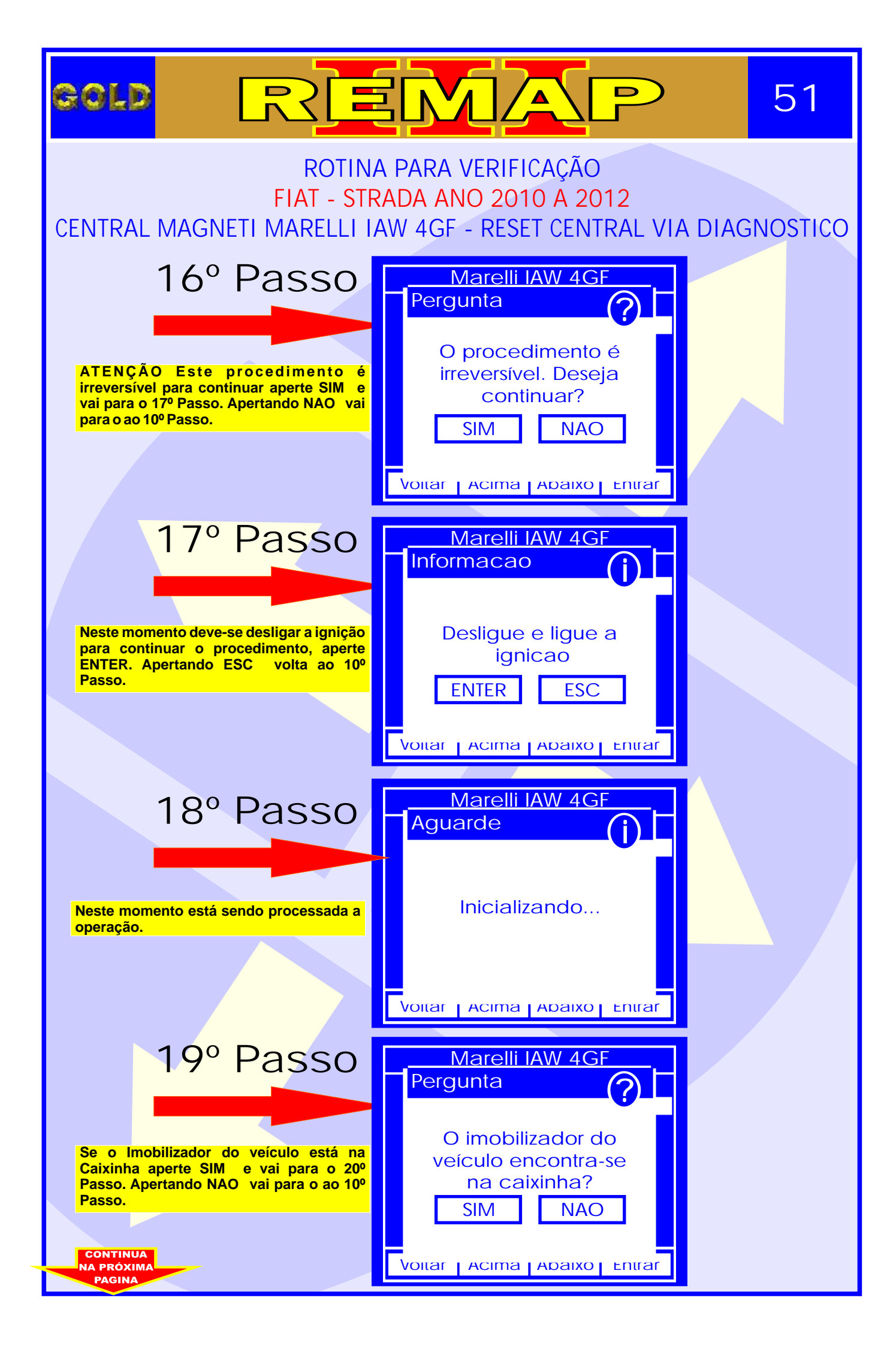

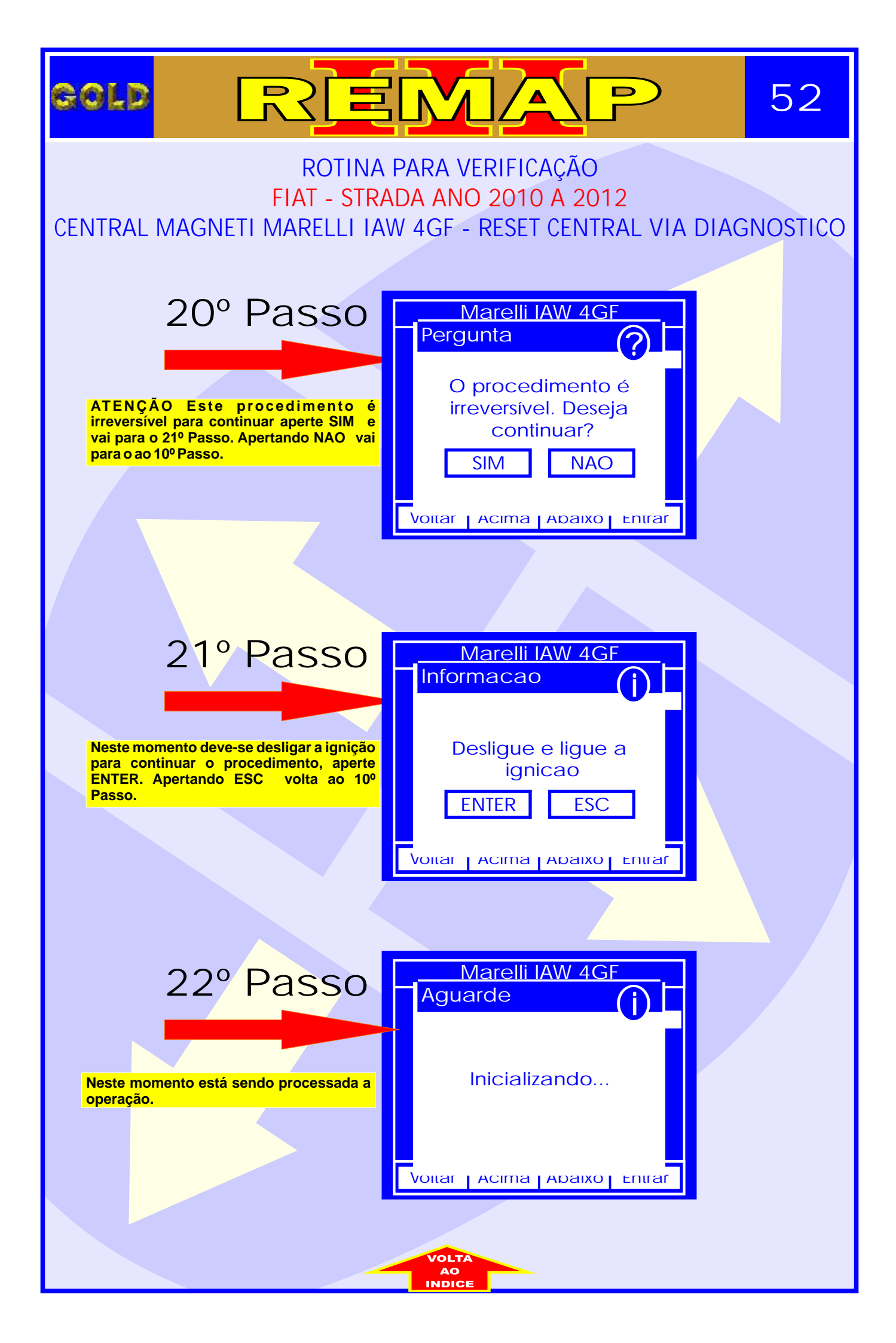

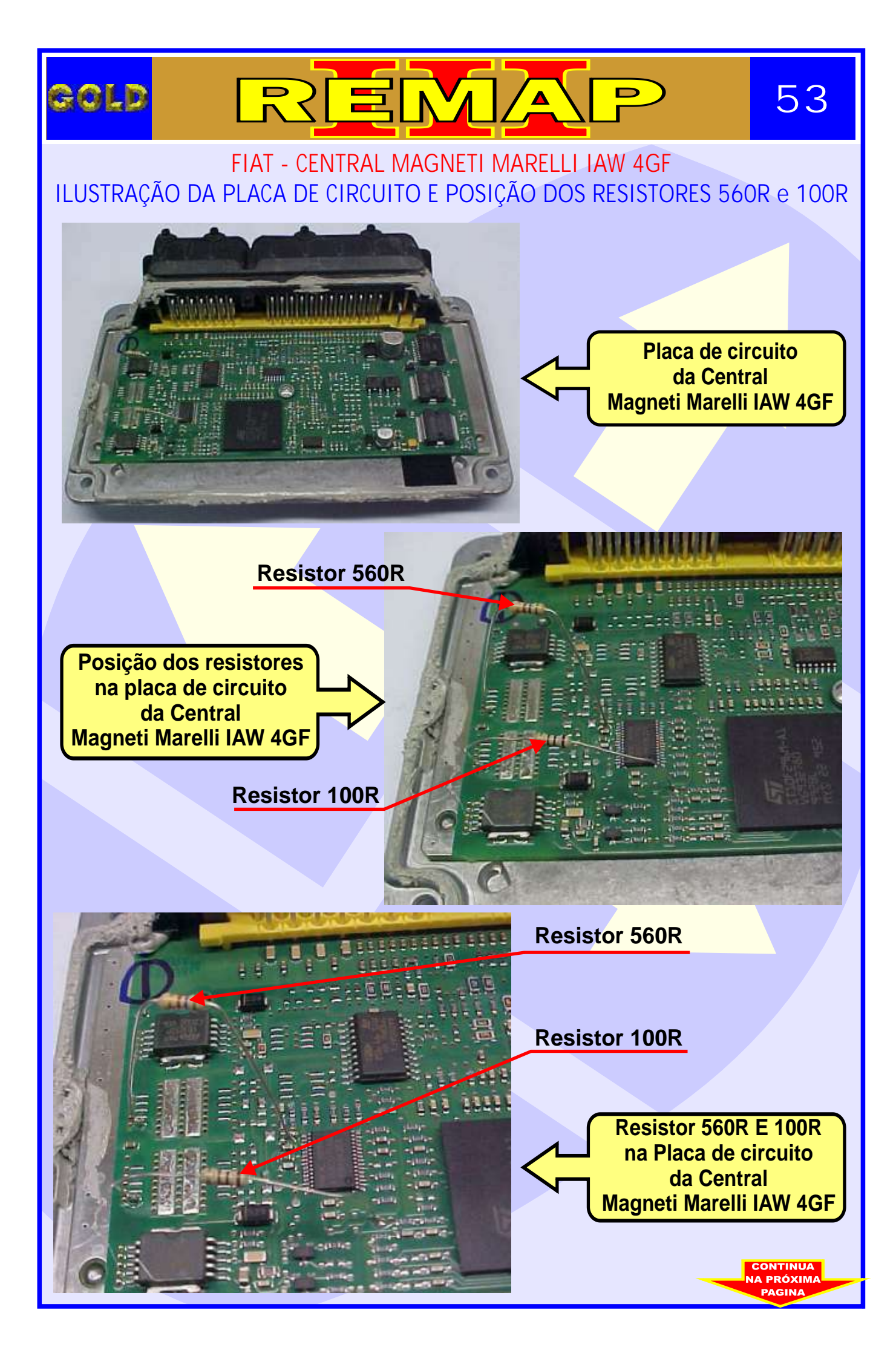

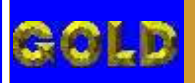

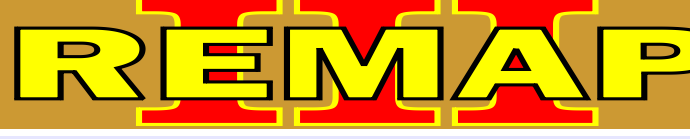

FIAT - CENTRAL MAGNETI MARELLI IAW 4GF ILUSTRAÇÃO AMPLIADA DOS RESISTORES 100R e 560R 54

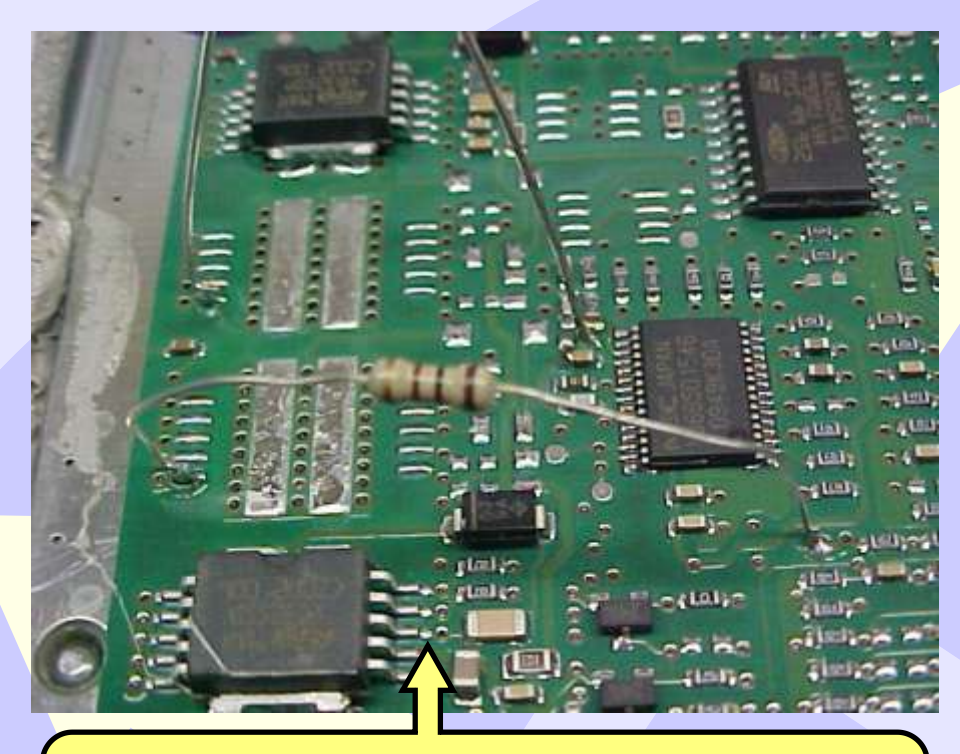

Resistor 100R - Marrom, Preto, Marrom

### Resistor 560R - Verde, Azul, Marrom

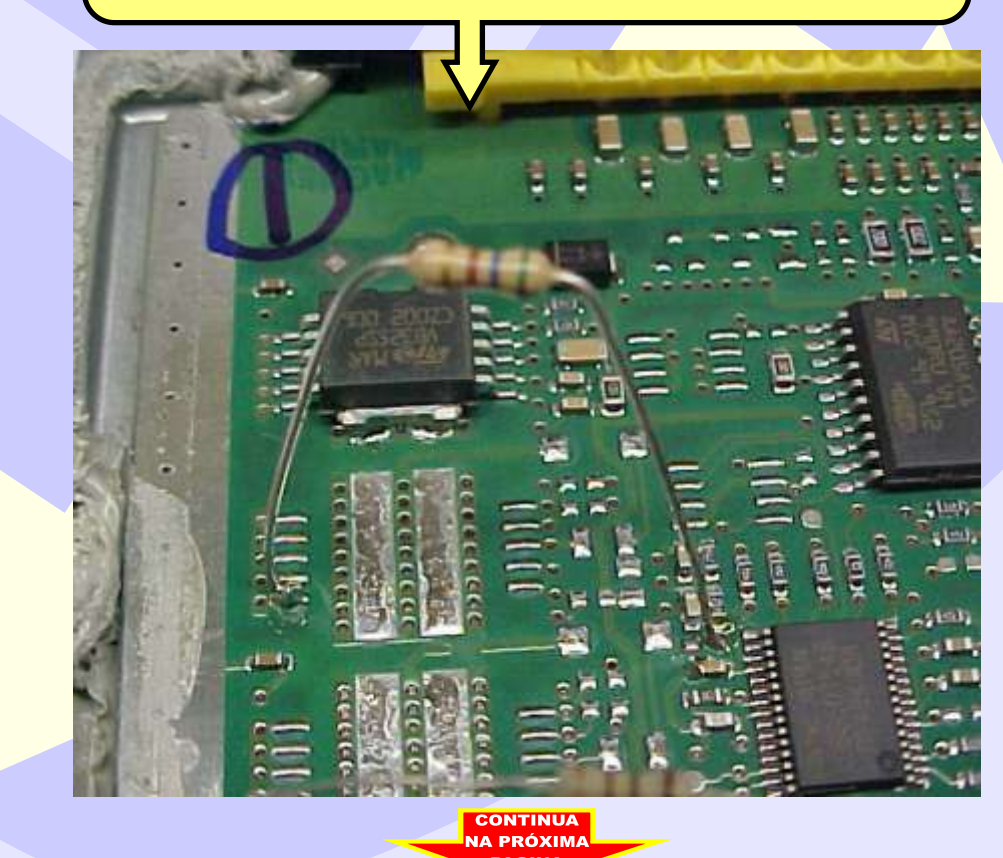

#### FIAT - CENTRAL MAGNETI MARELLI IAW 4GF ILUSTRAÇÃO AMPLIADA DA POSIÇÃO DA SOLDA DOS RESISTORES 560R e 100R

55

D

GOLD

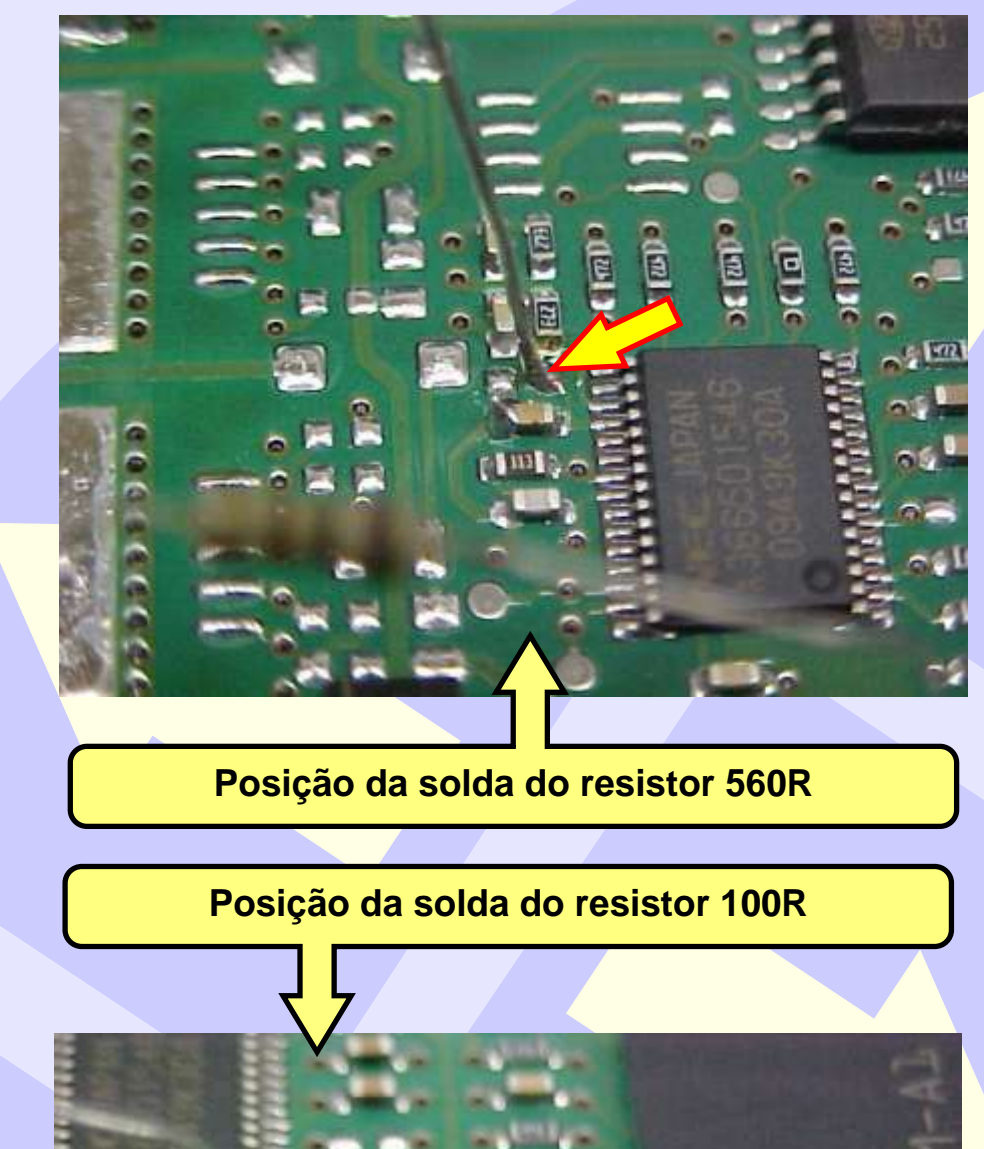

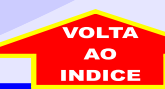